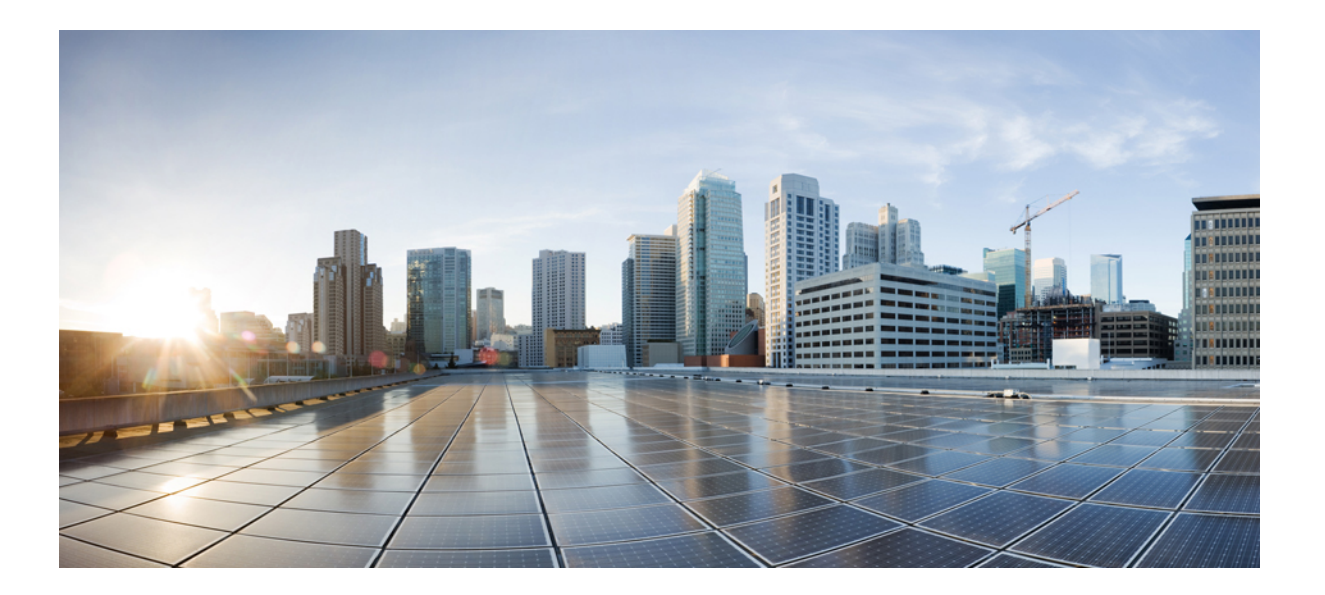

# Cisco Unified Communications Manager, Release 11.0(1) アップグ レード ガイド

初版: 2015年06月08日

#### シスコシステムズ合同会社

〒107-6227 東京都港区赤坂9-7-1 ミッドタウン・タワー http://www.cisco.com/jp お問い合わせ先:シスココンタクトセンター 0120-092-255 (フリーコール、携帯・PHS含む) 電話受付時間:平日10:00~12:00、13:00~17:00 http://www.cisco.com/jp/go/contactcenter/ 【注意】シスコ製品をご使用になる前に、安全上の注意(www.cisco.com/jp/go/safety\_warning/) をご確認ください。本書は、米国シスコ発行ドキュメントの参考和訳です。リンク情報につきま しては、日本語版掲載時点で、英語版にアップデートがあり、リンク先のページが移動/変更され ている場合がありますことをご了承ください。あくまでも参考和訳となりますので、正式な内容 については米国サイトのドキュメントを参照ください。また、契約等の記述については、弊社販 売パートナー、または、弊社担当者にご確認ください。

© 2016 Cisco Systems, Inc. All rights reserved.

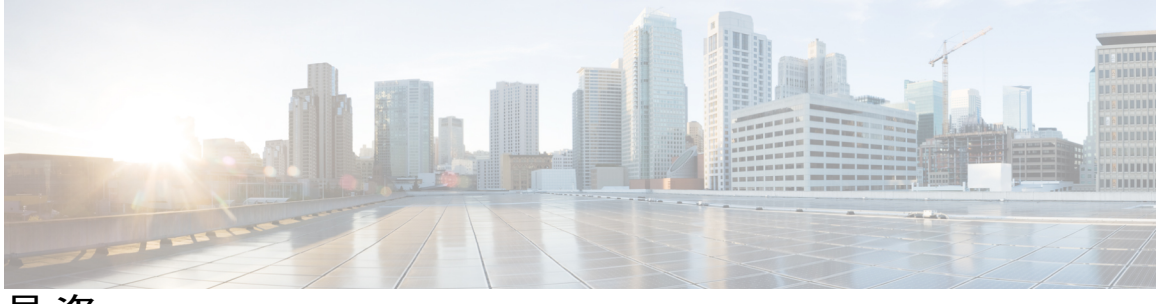

目 次

はじめに ix

目的 ix

対象読者 ix

構成 ix

関連資料 x

表記法 xi

マニュアルの入手方法およびテクニカル サポート xiii

シスコ製品のセキュリティの概要 xiii

#### 使用する前に 1

Cisco Unified Communications Manager について 1

IM and Presence サービスについて 1

システム トポロジについて 1

#### アップグレードの計画 3

要件および制約事項3

- システムの制限 4
  - サブネットの制限 4
  - クラスタ サイズ 4
  - クラスタ間ピアのサポート 4
  - パラメータの設定 4
- ネットワークの要件 5
  - IPアドレス要件 5
  - DNSの要件 5

```
SFTP サーバのサポート 5
```

```
プラットフォーム要件 6
```

ſ

```
対応プラットフォーム 6
```

```
ESXi および VMware ツール 7
```

OVA テンプレート 7

電源モジュール 7

ソフトウェア要件 8

ブラウザ要件 8

アップグレードの時間の要件 9

アップグレード所要時間に対するスロットリングの影響 9

アップグレード後のシステム可用性 9

サポートされているアップグレードパス 9

バージョン要件 9

Cisco Unified Communications Manager のアップグレードパス 10

IM and Presence サービスのアップグレードパス 10

Cisco Unified Presence Release 8.5(4) からのアップグレード 11

#### ライセンシング 12

Cisco Unified Communications Manager のライセンス要件 12

IM and Presence ライセンスの要件 12

Export Unrestricted  $\cancel{} \checkmark - \cancel{} \checkmark = \cancel{} 13$ 

#### アップグレードの概要 17

アップグレードの種類 17 標準アップグレード 17 更新アップグレード 18 COP ファイル 18

COP ファイルのインストール 20

アップグレードプロセス 20

アップグレードファイルへのアクセス 23

アップグレードタスクのリスト 23

Unified Communications Manager ノードと IM and Presence ノードの標準アップグレード 24
Unified Communications Manager ノードと IM and Presence ノードの更新アップグレード 26
Unified Communications Manager ノードだけを標準アップグレード 28
Unified Communications Manager ノードだけを更新アップグレード 30
IM and Presence ノードだけを標準アップグレード 31

```
IM and Presence ノードだけを更新アップグレード 33
```

並行アップグレード 35

#### アップグレード前の作業 37

アップグレード前の作業の実行 37

仮想マシン構成仕様の変更 40

vSphere ESXi のアップグレード 41

アップグレードファイルの取得 42

仮想ディスクサイズの拡大 42

#### アップグレード作業 45

はじめる前に 45

アップグレード手順 46

ローカル ソースからのアップグレード 46

リモート ソースからのアップグレード 48

バージョンの切り替え 50

ソフトウェア バージョンの切り替え 52

#### 以前のバージョンへの切り替え 53

以前のバージョンへのクラスタの切り替え 54

以前のバージョンへのノードの切り替え 54

データベース レプリケーションのリセット 55

Cisco Unified Presence 8.6(3) 以前のバージョンへの切り替え 55

#### アップグレード後の作業 57

すべてのノードのアップグレード後の作業 57

VMware ツールの更新 57

ロケールのインストール 57

Cisco Unified Communications Manager へのロケール インストーラのインストー

#### ル 59

エラーメッセージ 63

#### 対応製品 65

Cisco Unified Communications Manager ノードのアップグレード後の作業 65

設定の復元 65

機能のテスト 66

```
ダイヤル プランのインストール 67
```

TFTP サーバファイルの管理 67

カスタム ログイン メッセージのセットアップ 68

IPsec ポリシーの設定 69

廃止されたクラスタ間ピアユーザおよび管理者 CUMA への新しいロールの割り

当て 69

IM and Presence ノードのアップグレード後の作業 69

IM and Presence サービスのデータ移行の検証 69

高可用性 70

#### トラブルシューティング 71

Unified Communications Manager のアップグレードに関するトラブルシューティン

#### グ 71

アップグレードの失敗 71

ディスク領域不足によるアップグレードの失敗 72

アクセス コントロール グループの権限が縮小される 72

電話機の設定の消失 73

Unified Communications Manager パブリッシャ ノードのアップグレード後の障

#### 害 73

Unified Communications Manager サブスクライバ ノードのアップグレード後の障害 73

IM and Presence のアップグレードに関するトラブルシューティング 74

IM and Presence データベース パブリッシャ ノードのアップグレードに失敗 74

IM and Presence サブスクライバ ノードのアップグレードに失敗 75

プレリリース 8.6(4) からのアップグレードに失敗 75

IM and Presence ユーザ電話のプレゼンスの問題 76

Presence ユーザによるアベイラビリティの取得で問題が発生する 76

Cisco SIP Proxy サービスのリアルタイム モニタリング ツールのアラート 76

リモートサーバのアップグレードファイルが見つからない 77

アップグレードファイルのチェックサム値が一致しない 77

データベース レプリケーションが完了しなかった 77

Cisco UP Presence Engine データベースが再起動しない 78

バージョン エラー 78

I

更新アップグレードに失敗した 79 アップグレードのキャンセルまたは失敗 79 ディレクトリが検出されたが、有効なオプションまたはアップグレードがない 80 共通パーティションの完全アップグレードの失敗 80

I

٦

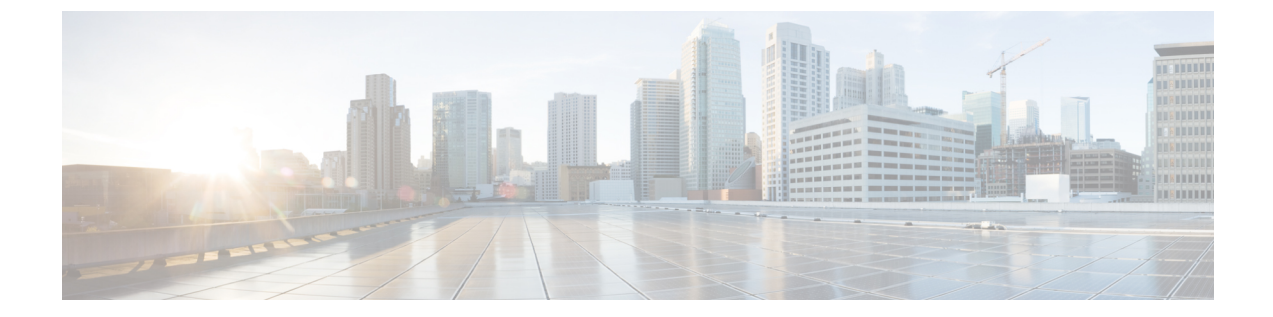

## はじめに

- 目的, ix ページ
- 対象読者, ix ページ
- 構成, ix ページ
- 関連資料, x ページ
- 表記法, xi ページ
- マニュアルの入手方法およびテクニカル サポート, xiii ページ
- ・シスコ製品のセキュリティの概要, xiii ページ

## 目的

このマニュアルでは、ソフトウェアのアップグレードについて説明しています。

## 対象読者

このマニュアルは、次のソフトウェアをアップグレードする必要がある管理者を対象としていま す。

- Cisco Unified Communications Manager
- Cisco Unified Communications Manager Ø IM and Presence Service

## 構成

I

次の表に、このマニュアルの構成を示します。

| 章   | 説明                                                                                                    |
|-----|----------------------------------------------------------------------------------------------------|
| 第1章 | "使用する前に"<br>Cisco Cisco Unified Communications Manager および IM and Presence<br>サービスに関する情報と、それらが一緒にクラスタにインストール<br>されている場合のノード間の関係を示します。 |
| 第2章 | "アップグレードの計画"<br>システム要件について説明します。                                                                                                    |
| 第3章 | "アップグレードの概要"<br>アップグレードプロセスの概要、およびアップグレードのタイプに<br>応じて実行する必要がある手順の概要を示します。                                                             |
| 第4章 | "アップグレード前の作業"<br>アップグレードを開始する前に完了させる必要がある作業について<br>説明します。                                                                             |
| 第5章 | "アップグレード作業"<br>Cisco Unified Communications Manager および IM and Presence サービ<br>スのアップグレード手順について説明します。                                  |
| 第6章 | "アップグレード後の作業" Cisco Unified Communications Manager のアップグレード後に実行する必要がある作業について説明します。                                                    |
| 第7章 | "トラブルシューティング"<br>アップグレードプロセス中に発生する可能性がある問題の診断に役<br>立つ情報を示します。                                                                         |
| 第8章 | "参照"<br>I/O スロットリングについて説明します。                                                                                                    |

### 関連資料

インストールおよびアップグレードの詳細については、次のマニュアルを参照してください。

• *Cisco Prime Collaboration Deployment Administration Guide* 

このマニュアルには、Cisco Prime Collaboration Deployment アプリケーションの使用方法が記載されています。このアプリケーションは、Unified Communications アプリケーションの管理に役立つように設計されています。このアプリケーションを使用して、新しい仮想マシンへ

の既存クラスタの移行、新規インストール、既存クラスタのアップグレードなど、さまざま なタスクを実行できます。

• *[Administration Guide for Cisco Unified Communications Manager]* http://www.cisco.com/en/US/products/sw/voicesw/ps556/prod maintenance guides list.html

このマニュアルには、Cisco Unified Communications Manager から後のアプライアンスベース のリリースへのアップグレードに関する情報が記載されています。

• [*Replacing a Single Server or Cluster for Cisco Unified Communications Manager*] http://www.cisco.com/en/US/products/sw/voicesw/ps556/prod installation guides list.html

このマニュアルには、Cisco Unified Communications Manager サーバまたはサーバのクラスタの置換方法が記載されています。

• [Command Line Interface Reference Guide for Cisco Unified Communications Solutions] http://www.cisco.com/en/US/products/sw/voicesw/ps556/prod maintenance guides list.html

このマニュアルには、Cisco Unified Communications Manager のコマンドライン インターフェ イスが記載されています。これらのコマンドの一部で、アップグレードおよびインストール 関連のタスクを実行します。

関連する Cisco IP テレフォニー アプリケーションおよび製品の詳細については、次の URL でお使 いのリリースの『Cisco Unified Communications Manager Documentation Guide』を参照してくださ い。

http://cisco.com/en/US/products/sw/voicesw/ps556/products\_documentation\_roadmaps\_list.html

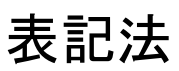

このマニュアルでは、次の表記法を使用しています。

| 表記法            | 説明                                                                      |
|----------------|-------------------------------------------------------------------------|
| <b>太字</b> フォント | コマンドおよびキーワードは <b>太字</b> で示しています。                                        |
| イタリック体         | ユーザが値を指定する引数は、イタリック体で示しています。                                            |
| []             | 角カッコの中の要素は、省略可能です。                                                      |
| { x   y   z }  | 必ずどれか1つを選択しなければならない必須キーワードは、波カッ<br>コで囲み、縦棒で区切って示しています。                  |
| [ x   y   z ]  | どれか1つを選択できる省略可能なキーワードは、角カッコで囲み、<br>縦棒で区切って示しています。                       |
| string         | 引用符を付けない一組の文字。stringの前後には引用符を使用しません。引用符を使用すると、その引用符も含めて string とみなされます。 |

| 表記法                    | 説明                                                                         |
|------------------------|----------------------------------------------------------------------------|
| screen フォント            | システムが表示する端末セッションおよび情報は、screenフォントで<br>示しています。                              |
| 太字の screen フォント        | ユーザが入力しなければならない情報は、太字の screen フォントで示しています。                                 |
| イタリック体の screen<br>フォント | ユーザが値を指定する引数は、イタリック体の screen フォントで示しています。                                  |
| ^                      | ^記号は、Ctrlキーを表します。たとえば、画面に表示される ^D というキーの組み合わせは、Ctrlキーを押しながらDキーを押すことを意味します。 |
| <>                     | パスワードのように出力されない文字は、山カッコ (<>) で囲んで<br>示しています。                               |

(注)は、次のように表しています。

(注)

「注釈」です。役立つ情報や、このマニュアル以外の参照資料などを紹介しています。

ワンポイントアドバイスは、次のように表しています。

#### <u>の</u> ワンポイント アドバイス

「時間の節約に役立つ操作」です。 記述されている操作を実行すると時間を節約できます。

ヒントは、次のように表しています。

$$\mathbf{\rho}$$

ヒント 役立つ「ヒント」の意味です。

注意は、次のように表しています。

Â

**注意** 「要注意」の意味です。 機器の損傷またはデータ損失を予防するための注意事項が記述され ています。

警告は、次のように表しています。

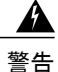

This warning symbol means danger. You are in a situation that could cause bodily injury. 機器の取り扱い作業を行うときは、電気回路の危険性に注意し、一般的な事故防止対策に留意してください。

### マニュアルの入手方法およびテクニカル サポート

マニュアルの入手方法、テクニカル サポート、その他の有用な情報について、次の URL で、毎 月更新される『What's New in Cisco Product Documentation』を参照してください。シスコの新規お よび改訂版の技術マニュアルの一覧も示されています。

http://www.cisco.com/en/US/docs/general/whatsnew/whatsnew.html

『What's New in Cisco Product Documentation』は RSS フィードとして購読できます。また、リー ダーアプリケーションを使用してコンテンツがデスクトップに直接配信されるように設定するこ ともできます。 RSS フィードは無料のサービスです。 シスコは現在、RSS バージョン 2.0 をサ ポートしています。

### シスコ製品のセキュリティの概要

本製品には暗号化機能が備わっており、輸入、輸出、配布および使用に適用される米国および他 の国での法律を順守するものとします。シスコの暗号化製品を譲渡された第三者は、その暗号化 技術の輸入、輸出、配布、および使用を許可されたわけではありません。輸入業者、輸出業者、 販売業者、およびユーザは、米国および他の国での法律を順守する責任があります。本製品を使 用するにあたっては、関係法令の順守に同意する必要があります。米国および他の国の法律を順 守できない場合は、本製品を至急送り返してください。

米国の輸出規制の詳細については、次の URL で参照できます。

http://www.access.gpo.gov/bis/ear/ear\_data.html

٦

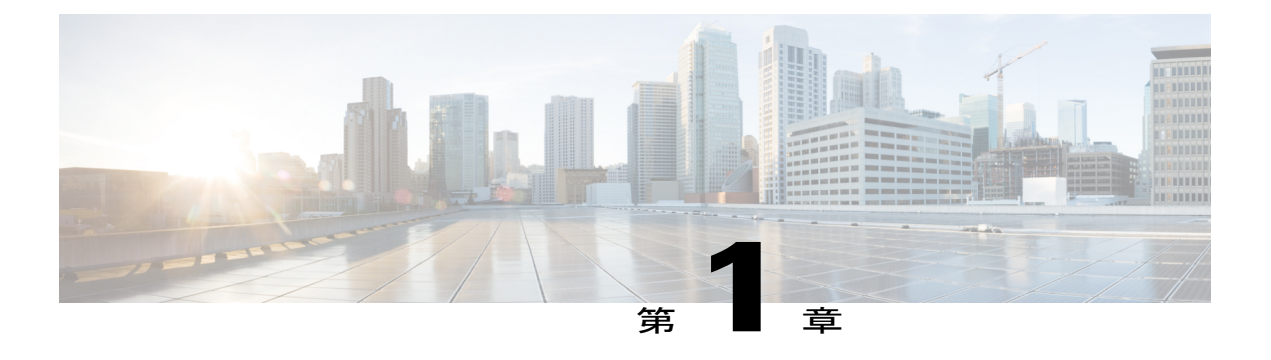

## 使用する前に

ここでは、Cisco Unified Communications Manager および IM and Presence サービスに関する情報 と、それらが一緒にクラスタにインストールされている場合のノード間の関係を示します。

- Cisco Unified Communications Manager について、1 ページ
- IM and Presence  $\psi \forall \neg \forall$
- ・ システム トポロジについて、1 ページ

### **Cisco Unified Communications Manager** について

Cisco Unified Communications Manager は、Cisco Unified Communications 製品ファミリのソフトウェ アベースのコール処理コンポーネントとして機能します。 さまざまな Cisco Media Convergence Server により、Cisco Unified Communications Manager のコール処理、サービス、アプリケーション のためのハイ アベイラビリティ サーバ プラットフォームが提供されます。

## IM and Presence サービスについて

Cisco Unified Communications Manager のサービスである IM and Presence は、ネイティブな標準ベースのデュアルプロトコル企業インスタントメッセージング(IM)、および Cisco Unified Communications の一部としてのネットワークベースの可用性を提供します。このセキュアで、スケーラブルで、管理の容易なサービスでは、ユーザに企業内外への機能豊富な通信機能が提供されます。

## システム トポロジについて

ここでは、システムトポロジの概要と、トポロジにおけるノードタイプ間の関係について説明します。

#### クラスタ

クラスタは、複数のサーバ間でコール処理の分散およびデータベース レプリケーションを行うメ カニズムを備えています。また、リソースと機能の透過的な共有を実現し、システムのスケーラ ビリティを向上させます。

クラスタは、互換性があるソフトウェアバージョンを実行している一連の Cisco Unified Communications Manager (Cisco Unified CM) ノードと、IM and Presence ノードから構成されます。

#### パブリッシャノードとサブスクライバノード

クラスタ内では、インストールするノードのタイプごとにデータベース パブリッシャがありま す。

Unified Communications Manager のインストール時、インストールウィザードは、インストールす るノードがクラスタ内の最初のノードかどうかを指定することを求めます。最初にインストール された UnifiedCommunications Manager ノードがパブリッシャノードになります。このノードに よって、クラスタ内の他の Unified Communications Manager ノードに音声およびビデオデータベー スがパブリッシュされるからです。そのクラスタ内の後続のノードはすべて、サブスクライバ ノードと呼ばれます。サブスクライバノードは、それぞれパブリッシャノードと関連付けられ ている必要があります。サブスクライバノードにソフトウェアをインストールするには、その前 にパブリッシャノードのシステムトポロジ内ですべてのサブスクライバノードを設定する必要 があります。

IM and Presence ノードをインストールする場合は、最初にインストールするノードが IM and Presence データベースのサーバとして機能します。 このノードはクラスタ内のすべての IM and Presence ノード向けにデータベースをパブリッシュするので、IM and Presence データベース パブリッシャ と呼ばれます。ただし、このノードと他のすべての IM and Presence ノードは、Unified Communications Manager パブリッシャ ノードのサブスクライバとしてインストールする必要があります。 他のサ ブスクライバノードと同様に、ソフトウェアをインストールする前に、システムトポロジにこれ らを追加しなければなりません。

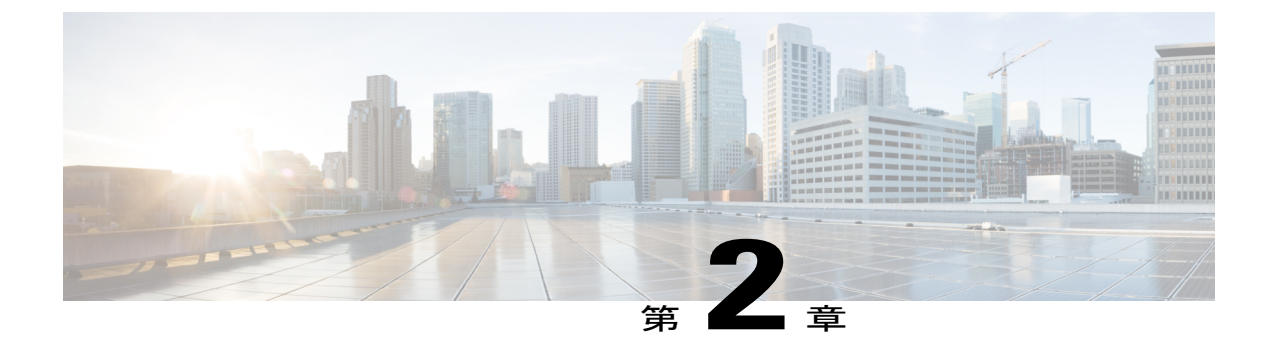

## アップグレードの計画

この章では次の項目について説明します。

- 要件および制約事項, 3 ページ
- サポートされているアップグレードパス,9ページ
- ライセンシング, 12 ページ
- Export Unrestricted  $\neg \vec{\mathcal{Y}} = \mathcal{V}, 13 \ \neg \vec{\mathcal{Y}}$

### 要件および制約事項

ここでは、Cisco Unified Communications Manager または IM and Presence サービスをインストール またはアップグレードするときに、システムが満たす必要のある要件および適用される制限事項 について説明します。

注意

Cisco Unified CM Administration インターフェイスの [アプリケーション サーバ (Application Server)]または [サーバの設定 (Server Configuration)] ページで、IM and Presence サービスの サーバ エントリを変更しないでください。 IM and Presence サービスのアップグレードプロセ スでは、アップグレードプロセスの最終段階 (バージョンの切り替え)で、Cisco Unified Communications Manager クラスタのこれらのエントリが自動的に更新されます。

リリース 8.x または 9.x からリリース 10.x 以降にアップグレードする場合に、アップグレード プロセス中にこれらのエントリを手動変更すると、IM and Presence サービスと Cisco Unified Communications Manager 間でのデータの移行に失敗します。 このような障害が発生した場合 は、Cisco Unified Communications Manager と IM and Presence サービスの両方のクラスタに対し てすべてのアップグレード プロセスを再実行する必要があります。

### システムの制限

ここでは、Cisco Unified Communications Manager または IM and Presence サービスをインストール またはアップグレードする際の制限について説明します。

#### サブネットの制限

大量のデバイスを含む大規模な Class A または Class B サブネットに Cisco Unified Communications Manager をインストールしないでください。

#### クラスタ サイズ

クラスタ内の呼処理サブスクライバノードの合計数は、8 つ(4 つのサブスクライバノードと4 つのスタンバイノード)を超えることはできません。 パブリッシャノード、TFTP サーバ、メディアサーバなどのクラスタ内のサーバノードの合計数は21を超えることはできません。

(注)

クラスタ内の IM and Presence ノードの最大数は6です。

#### クラスタ間ピアのサポート

この IM and Presence のリリースは、Cisco Unified Presence Release 8.6 および IM and Presence Release 9.x を実行するクラスタに対するクラスタ間ピアをサポートします。 Release 8.0(x) または Release 8.5(x) を実行するクラスタ間ピアからクラスタへのアップグレードはサポートされていません。

#### パラメータの設定

Cisco Unified Communications Manager と IM and Presence サービスを統合すると、クラスタ内のノー ド間でエンタープライズパラメータとサービスパラメータが共有されます。そのため、エンター プライズパラメータとクラスタ全体のパラメータに対して、両方のタイプのノードで同じ設定が 使用されます。リリース10.0(1)へのアップグレード時には、すべてのパラメータ設定が保持され るわけではないので注意してください。Cisco Unified Communications Manager と IM and Presence サービスの両方に共通するエンタープライズパラメータとクラスタ全体のサービスパラメータ は、1 つの例外を除き、Cisco Unified Communications Manager で指定された値だけを保持します。 アップグレード時に保持されるエンタープライズパラメータは、[ユーザ割り当てモード (User Assignment Mode)]パラメータだけです。 IM and Presence にのみ適用されるサービスパラメータ は、アップグレード後も保持されます。

アップグレードを開始する前に、パラメータ設定を書き留め、結合されたクラスタに最適な設定 を判断することをお勧めします。これによって、アップグレードの完了後にこれらの設定を簡単 に行うことができます。

### ネットワークの要件

ここでは、Cisco Unified Communications Manager と IM and Presence サービスを展開する前に満た す必要があるネットワーク要件を示します。

#### **IP** アドレス要件

静的 IP アドレッシングを使用するようにサーバを設定し、サーバが固定 IP アドレスを取得でき るようにします。 また、静的 IP アドレスを使用することで、Cisco Unified IP Phone をネットワー クに接続したときにアプリケーションに登録できるようにもなります。

#### **DNS**の要件

次の DNS 要件に注意してください。

- ・混合モードの DNS 導入はサポートされません。シスコでは混合モードの導入をサポートしていません。 DNS を Cisco Unified Communications Manager (Unified Communications Manager)と IM and Presence の両方で使用するか、両方で使用しない必要があります。
- ・展開で DNS を使用している場合: Unified Communications Manager と IM and Presence で同じ DNS サーバを使用する必要があります。 IM and Presence と Unified Communications Manager とで異なる DNS サーバを使用すると、システムの動作に異常が発生する場合があります。
- ・展開で DNS を使用しない場合: Presence and IM UC サービスのサービス プロファイルで、 [ホスト名/IPアドレス (Host Name/IP Address)]フィールドを変更する必要があります。DNS がサポートされない場合は、[ホスト名/IPアドレス (Host Name/IP Address)]フィールドを IM and Presence パブリッシャ ノードの IP アドレスに変更する必要があります。サービスの 設定の詳細については、『System Configuration Guide for Cisco Unified Communications Manager』 を参照してください。
- マルチノードの考慮事項: IM and Presence でマルチノード機能を使用する場合は、DNS 設定 オプションについて、『Deployment Guide for IM and Presence on Cisco Unified Communications Manager』でマルチノード展開に関する項を参照してください。

#### SFTP サーバのサポート

任意の SFTP サーバ製品を使用できますが、Cisco Technology Developer Partner Program (CTDP) を介してシスコが認定する SFTP 製品を使用することをシスコでは推奨します。CTDP パートナー (GlobalSCAPE など)は、特定のバージョンの Cisco Unified Communications Manager で自社製品 を認定しています。ご使用のバージョンの Cisco Unified Communications Manager と自社製品の互 換性を保証しているベンダーについては、次の URL を参照してください。

http://www.cisco.com/pcgi-bin/ctdp/Search.pl

サポートされている Cisco Unified Communications バージョンで GlobalSCAPE を使用する方法の詳細については、次の URL を参照してください。

http://www.globalscape.com/gsftps/cisco.aspx

シスコでは社内テストに次のサーバを使用しています。いずれかのサーバを使用できますが、サ ポートについては各ベンダーにお問い合わせください。

- Open SSH (http://sshwindows.sourceforge.net/ を参照)
- •Cygwin (http://www.cygwin.com/ を参照)
- Titan (http://www.titanftp.com/ を参照)

シスコでは、SFTP 製品の無料 FTPD の使用はサポートしません。 この SFTP 製品では、ファイル サイズが 1GB に制限されているためです。

CTDP プロセスでまだ認定されていないサードパーティ製品で問題が発生した場合、サポートについてはそのサードパーティベンダーに問い合わせてください。

### プラットフォーム要件

このリリースでは、サーバハードウェアで Cisco Unified Communications Manager と IM and Presence サービスを直接インストールまたは実行することはできません。これらのアプリケーションは仮 想マシンで実行する必要があります。

仮想マシンでソフトウェアをインストールまたはアップグレードする前に、次の操作を実行する 必要があります。

プラットフォームを設定する。

・ESXi 仮想化ソフトウェアをインストールして設定する。

・リリースに適した OVA テンプレートを展開する。

ここでは、仮想マシンに Cisco Unified Communications Manager と IM and Presence サービスを展開 する前に満たす必要があるプラットフォーム要件について説明します。

#### 対応プラットフォーム

シスコでは、Cisco Unified Computing System サーバまたはシスコ認定サードパーティのサーバ構成で、Unified Communications Manager と IM and Presence サービスの仮想化展開をサポートしています。

Cisco Unified Computing System サーバまたはシスコ認定サードパーティのサーバ構成のいずれを 使用する場合でも、サーバはリリースの構成要件を満たしていなければなりません。 次のオプ ションを使用できます。

- Tested Reference Configuration (TRC)
- ・仕様ベースの設定

**CPU、メモリ、ストレージの仕様など、プラットフォームの設定仕様の詳細については、『UC Virtualization Supported Hardware』**を参照してください。 サポートされているプラットフォームについては、次のマニュアルでも参照できます。

- [Cisco Unified Communications Manager on Virtualized Servers]
- ・ご使用の製品リリースのリリースノート
- [Deployment Guide for IM and Presence Service on Cisco Unified Communications Manager]

#### 関連トピック

仮想マシン構成仕様の変更, (40ページ)

#### ESXi および VMware ツール

VMware ツールに加えて、リリースの要件を満たす vSphere ESXi ハイパーバイザのバージョンを インストールする必要があります。 VMware Tools は、仮想化して実行される場合に UC アプリ ケーションにインストールされる、仮想ハードウェア専用のドライバです。 VMware ツールのバー ジョンが、使用中のESXiのバージョンと同期していることが非常に重要です。 詳細については、 『*Cisco Unified Communications Manager on Virtualized Servers*』を参照してください。

サーバが VMware EX/ESXi を実行しており、マザーボードに ICH10 オンボード SATA コントロー ラが搭載されている場合は、BIOS で SATA コントローラを無効にする必要があります。 ICH10 オンボード SATA コントローラは、EX/ESXi ではサポートされていません。

#### 関連トピック

vSphere ESXi のアップグレード, (41 ページ) VMware ツールの更新, (57 ページ)

#### OVA テンプレート

ハードウェアプラットフォームでESXiを実行すると、仮想マシンをホストする準備が整います。 最初の手順は、ホストに仮想マシンを作成することです。 仮想マシンを作成して Unified Communications Manager アプリケーションを実行するには、シスコによって作成された OVA テン プレートを使用する必要があります。 これらの OVA テンプレートには、アラインメント済みディ スク パーティションとその他の必要な設定が含まれています。 使用するリリースに応じた OVA ファイルのダウンロードについては、『Virtualization for Cisco Unified Communications Manager』を 参照してください。

#### 電源モジュール

バックアップ電源を供給してシステムを保護できるように、各ノードを必ず無停電電源(UPS) に接続してください。UPSに接続していないと、物理メディアが損傷して設置のやり直しが必要 になる場合があります。

ノードでUPSシグナリングを自動監視し、停電時にグレースフルシャットダウンを自動的に開始 する場合、Cisco Unified Communications Manager の対応は、仮想化ソフトウェアまたは物理サー

バのサービスプロセッサの機能によって異なります。 サポートについては、製品のマニュアル (存在する場合)を参照してください。

### ソフトウェア要件

ここでは、展開が満たす必要があるソフトウェア要件に関する情報を提供します。

#### ブラウザ要件

Cisco Unified Communications Manager と IM and Presence サービスはどちらも、システムの設定や 管理に使用できるインターフェイスを備えています。 次の表に示すブラウザおよびオペレーティ ングシステムを使用すると、インターフェイスにアクセスできます。 シスコは、その他のブラウ ザに対するサポートおよび動作検証を行っていません。

表1: サポートされるブラウザおよびオペレーティング システム

| Cisco Unified Communications Manager にアクセ<br>スできるブラウザ | 使用するオペレーティング システム                                                   |
|-------------------------------------------------------|---------------------------------------------------------------------|
| Microsoft Internet Explorer 8                         | Microsoft Windows XP SP3                                            |
|                                                       | <ul> <li>Microsoft Windows Vista SP2(または最新<br/>のサービスパック)</li> </ul> |
|                                                       | • Microsoft Windows 7(32 ビット)(最新の<br>サービス パック)                      |
| Mozilla Firefox 3.x または 4.x (利用可能な場合)                 | Microsoft Windows XP SP3                                            |
|                                                       | • Microsoft Windows Vista SP2(または最新<br>のサービス パック)                   |
|                                                       | • Microsoft Windows 7(32 ビット)(最新の<br>サービス パック)                      |
|                                                       | • Apple MAC OS X(最新のサービス パッ<br>ク)                                   |
| Safari 4.x または 5.x (利用可能な場合)                          | Apple MAC OS X (または最新の OS リリース)                                     |

### アップグレードの時間の要件

ソフトウェアのアップグレードに必要な時間は一定ではなく、いくつかの要因によって異なりま す。大規模の導入の場合は、アップグレードソフトウェアのインストールに数時間かかることも あります。

#### アップグレード所要時間に対するスロットリングの影響

アップグレード中のシステムの安定性を維持するために、システムはアップグレードプロセスを 抑制します。このため、アップグレード完了までの所要時間が増えることがあります。

アップグレードプロセスに予想以上の時間がかかる場合は、スロットリングを無効にすることが できます。スロットルを無効にすると、アップグレードの実行時間が短縮されますが、システム のパフォーマンスが低下することがあります。

スロットリングを無効にするには、アップグレードを開始する前に、CLI で次のコマンドを使用 します。

utils iothrottle disable

アップグレードの開始後にスロットリングを再起動する場合は、アップグレードをキャンセルし、 スロットリングを再起動してからアップグレードを再開する必要があります。

#### アップグレード後のシステム可用性

標準アップグレードの場合、データベースのサイズによっては、アップグレードしたソフトウェ アをアクティブにすると、パブリッシャノードのシステムが再起動し、最長 30 分間機能しなく なります。 サブスクライバノードの停止時間は、データベース レプリケーションが完了するま での時間に応じて異なります。

以前のソフトウェアバージョンに戻す必要がある場合は、システムの再起動が必要になるため、 同様の停止時間が発生します。

## サポートされているアップグレード パス

ここでは、Cisco Unified Communications Manager と IM and Presence サービスのサポートされているアップグレード パスについて説明します。

### バージョン要件

クラスタ内のすべてのサーバは、同じリリースの Cisco Unified Communications Manager を実行す る必要があります。ただし、クラスタソフトウェアのアップグレード中に限り、一時的に不一致 が許可されます。 IM and Presence ノードをインストールする場合は、最初にアップグレードする IM and Presence ノード (IM and Presence データベース パブリッシャ ノード)のソフトウェア バージョンが、Unified Communications Manager パブリッシャ ノードにインストールされているソフトウェア バージョン の先頭の 2 つの番号と一致している必要があります。たとえば、IM and Presence サービスのソフトウェア バージョン 10.0.1.10000-1 は、Cisco Unified Communications Manager のソフトウェア バージョン 10.0.1.30000-2 と互換性があります。

最初の IM and Presence ノード をインストールした後にインストールする IM and Presence サブスク ライバ ノードのソフトウェア バージョンは、最初の IM and Presence ノードの 5 つのバージョン 番号と一致している必要があります。

### Cisco Unified Communications Manager のアップグレードパス

次の表に、Cisco Unified Communications Manager に対してサポートされるアップグレードパスの 範囲を示します。 サポートされるアップグレードパスの詳細については、『Cisco Unified Communications Manager Software Compatibility Matrix』を参照してください。

| 送信元               | 目的      | アップグレードタイプ               |
|-------------------|---------|--------------------------|
| 8.5(x) 以前         | 11.0(1) | 更新アップグレード、COPファ<br>イルが必要 |
| $8.6(x) \sim 9.x$ | 11.0(1) | 更新アップグレード                |
| 10.x              | 11.0(1) | 標準アップグレード                |

表 2: Cisco のアップグレード パス

### IM and Presence サービスのアップグレード パス

次の表に、IM and Presence サービスに対してサポートされるアップグレードパスの範囲を示しま す。サポートされるアップグレードパスの詳細については、『Cisco Unified Communications Manager Software Compatibility Matrix』を参照してください。

| 表 <b>3</b> : | IM and | Presence | サー | ビスのア | ップク | <b>ドレー</b> | ド | パス |
|--------------|--------|----------|----|------|-----|------------|---|----|
|--------------|--------|----------|----|------|-----|------------|---|----|

| 元の Cisco Unified Presence<br>Release | アップグレード先の IM and<br>Presence Release | アップグレード タイプ              |
|--------------------------------------|--------------------------------------|--------------------------|
| 8.5(4)                               | 10.0(1)                              | 更新アップグレード、COPファ<br>イルが必要 |
| $8.6(3) \sim 9.x$                    | 10.0(1)                              | 更新アップグレード                |
| 10.0.1.x                             | 10.0.1.y                             | 標準アップグレード                |

| 送信元               | 目的      | アップグレード タイプ              |
|-------------------|---------|--------------------------|
| 8.5(4)            | 11.0(1) | 更新アップグレード、COPファ<br>イルが必要 |
| $8.6(3) \sim 9.x$ | 11.0(1) | 更新アップグレード                |
| 10.x              | 11.0(1) | 標準アップグレード                |

表 4: IM and Presence サービスのアップグレードパス

https://tools.cisco.com/bugsearch/bug/CSCuo04591IM and Presence Service 10.0(1) Export Unrestricted か らより新しい IM and Presence Service Export Unrestricted リリースに(サービスのアップデートを含 めて)アップグレードする場合は、アップグレードを開始する前に、COP ファイル

(ciscocm.cup.unrst\_upgrade\_10\_0\_1\_v1.2.cop.sgn) をインストールする必要があります。 このファイルは Cisco.com からダウンロードできます。

Cisco Unified Presence 8.5(4) からアップグレードする場合は、アップグレードプロセスを開始する 前に、すべてのノードに COP ファイルをインストールする必要があります。 COP は、Cisco.com からダウンロードできます。 COPファイルの名前は、

cisco.com.cup.refresh\_upgrade\_v<latest\_version>.copです。 この COP ファイルが 提供する機能によって、アップグレードパスのサポートが可能になり、さまざまなユーザエクス ペリエンスが向上します。

注意

必要なリリースのすべてのノードに COP ファイル (cisco.com.cup.refresh\_upgrade\_v<latest\_version>.cop) をインストールしな いと、アップグレードに失敗します。

#### Cisco Unified Presence Release 8.5(4) からのアップグレード

Cisco Unified Presence Release 8.0(x) または 8.5 から最新バージョンにアップグレードする場合は、 次の点に注意してください。

- Cisco Unified Presence Release 8.0(x) または8.5のクラスタへのクラスタ間ピアが存在する場合は、それらのクラスタをすべてリリース8.6または9.x以降にアップグレードするまで、クラスタ間アベイラビリティはありません。アップグレードが完了すると、以前に設定されたピアが動作を開始し、クラスタ間アベイラビリティが回復します。
- ハイアベイラビリティ(HA)が有効になっている Cisco Unified Presence Release 8.5 クラスタ をリリース 9.x 以降にアップグレードする場合は、アップグレードを開始する前に各プレゼ ンス冗長グループの HA を無効にすることをお勧めします。バージョンの切り替えが完了 し、データベースレプリケーションが行われ、すべてのサービスが再起動して動作を始める と、各クラスタの HA を再度イネーブルにできます。

 ソフトウェアのアップグレード中は、Cisco Replication Watcher サービスによりパブリッシャ ノードでの機能サービスの起動が最大で20分遅らされます。サブスクライバノードでの機 能サービスの起動は、レプリケーションが確立するまで無制限に遅延します。

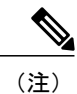

IM and Presence Release 10.0(1) では、Cisco Replication Watcher サービスの名前 が「Cisco IM and Presence Data Monitor」サービスに変更されました。

## ライセンシング

ここでは、Cisco Unified Communications Manager と IM and Presence サービスのライセンス要件について説明します。

### Cisco Unified Communications Manager のライセンス要件

Cisco Unified Communications Manager と、そのアプリケーションやエンドポイントへのライセン ス割り当てやモニタを行うには、Cisco Prime License Manager を使用します。 ライセンスの生成お よびインストールの詳細については、『*Cisco Prime License Manager User Guide*』を参照してくだ さい。

C) 重要

システムをリリース 9.0 以降にアップグレードすると、リリース 9.0 よりも前のバージョンの 未使用 PAK やライセンスをインストールできなくなります。 PAK をアンインストールした場 合は、アップグレードの前に、すべてのライセンスをインストールします。

### IM and Presence ライセンスの要件

IM and Presence Service には、サーバのライセンスまたはソフトウェア バージョンのライセンスは 必要ありません。ただし、ユーザを割り当て、その各ユーザごとに IM and Presence サービスを有 効にする必要があります。

(注)

Jabber for Everyone Offer を使用している場合、IM and Presence 機能を有効にするためのエンド ユーザ ライセンスは不要です。 詳細については、『*Jabber for Everyone Quick Start Guide*』を 参照してください。

各ユーザに関連付けられているクライアントの数に関係なく、ユーザ単位で IM and Presence を割 り当てることができます。 IM and Presence をユーザに割り当てると、そのユーザは IM の送受信 が可能になり、アベイラビリティのアップデートも送受信できるようになります。 IM and Presence が有効になっていないユーザは、IM and Presence サーバにログインして他のユーザのアベイラビ リティを確認したり、IMを送受信したりできません。また、他のユーザはそのアベイラビリティ ステータスを確認できません。

次のオプションのいずれかを使用して、IM and Presence に対してユーザを有効にできます。

- Cisco Unified Communications Manager の[エンドユーザの設定(End User Configuration)]ウィンドウ。詳細については、『Cisco Unified Communications Manager Administration Guide』を 参照してください。
- 一括管理ツール(BAT)
- Unified Communications Manager の [ユーザ/電話のクイック追加(Quick User/Phone Add)] ウィ ンドウから参照できる機能グループ テンプレートに IM and Presence を割り当てます。

詳細については、『System Configuration Guide for Cisco Unified Communications Manager』を参照し てください。

IM and Presence 機能は、User Connect Licensing (UCL) および Cisco Unified Workspace Licensing (CUWL)の両方に含まれます。 IM and Presence 機能は、Cisco Unified Communications Manager IP Telephony ユーザではないユーザに対しても、Jabber for Everyone Offer 経由で入手することができます。 詳細については、『Jabber for Everyone Quick Start Guide』を参照してください。

### Export Unrestricted バージョン

(注)

無制限(Unrestricted)バージョンのソフトウェアは、さまざまなセキュリティ機能を必要としない特定のカスタマーのみを対象としています。無制限バージョンは一般的な展開用ではありません。

Export Unrestricted バージョンは、次の点で制限(restricted) バージョンと異なります。

- ・ユーザペイロード(情報交換)の暗号化はサポートされません。
- Microsoft OCS/Lync または AOL との外部 SIP ドメイン間フェデレーションはサポートされません。
- ・無制限バージョンのリリースをインストールすると、制限バージョンにアップグレードできなくなります。無制限バージョンを含むシステムでの制限バージョンの更新インストールもサポートされません。
- 単一クラスタ内のすべてのノードを同じモードにする必要があります。たとえば、同じクラ スタ内の Cisco Unified Communications Manager ノードと IM and Presence ノードは、すべてが 無制限モードまたは制限モードでなければなりません。
- •IPフォンのセキュリティ設定が変更され、シグナリングおよびメディアの暗号化(VPN Phone 機能で提供される暗号化を含む)が無効になります。

必要な UCSInstall ファイルをダウンロードすることにより、無制限バージョンの更新インストールを実行できます。

(注)

無制限バージョンのリリースをインストールすると、制限バージョンにアップグレードできな くなるので注意してください。 無制限バージョンを含むシステムでは、制限バージョンの更 新インストールを実行できません。

すべてのグラフィカル ユーザインターフェイス(GUI)とコマンドラインインターフェイス (CLI)で、管理者は製品バージョン(restricted または export unrestricted)を表示できます。

次の表は、IM and Presence の Export Unrestricted バージョンでは使用できない GUI 項目を示しています。

| Export Unrestricted GUI 項目の場所                            | 説明                                                                                                    |  |  |
|----------------------------------------------------------|----------------------------------------------------------------------------------------------------|--|--|
| Cisco Unified CM IM and Presence の管理                     |                                                                                                    |  |  |
| [システム (System)]> [セキュリティ (Security)]> [設定<br>(Settings)] | [XMPP クライアントと IM/P<br>サービス間のセキュア モード<br>の有効化(Enable XMPP Client<br>To IM/P Service Secure Mode)]<br>設定はオンにできません。             |  |  |
|                                                          | [XMPP ルータツールータ セ<br>キュアモードの有効化(Enable<br>XMPP Router-to-Router Secure<br>Mode)] 設定はオンにできません。                                 |  |  |
|                                                          | [Web クライアントと IM/P サー<br>ビス間のセキュア モードの有<br>効化(Enable Web Client to IM/P<br>Service Secure Mode)] 設定はオ<br>ンにできません。             |  |  |
|                                                          | [SIP クラスタ間プロキシツープ<br>ロキシ転送プロトコル (SIP<br>Intra-cluster Proxy-to-Proxy<br>Transport Protocol)]をTLS に<br>設定するオプションは削除され<br>ました。 |  |  |

Γ

| [システム (System)]>[サービス パラメータ - Cisco SIP Proxy<br>サービス (Service Parameters - Cisco SIP Proxy service)]                  | Transport Preferred Order パラ<br>メータの TLS オプションはす<br>べて削除されました。                                                                                                    |  |  |
|----------------------------------------------------------------------------------------------------|----------------------------------------------------------------------------------------------------|--|--|
|                                                                                                    | TLS オプションは SIP Route<br>Header Transport Type パラメー<br>タから削除されました。                                                                                                    |  |  |
| [プレゼンス (Presence) ] > [ドメイン間フェデレーション<br>(Inter-Domain Federation) ] > [SIP フェデレーション<br>(SIPFederation) ]               | OCS/Lync とのドメイン間フェ<br>デレーションを設定するとポッ<br>プアップが表示され、エンター<br>プライズ内の別の OCS/Lync と<br>のみ直接フェデレーションを行<br>うことができるとの警告が出さ<br>れます。エンタープライズ外<br>の OCS/Lync とのドメイン間<br>フェデレーションは、無制限<br>モードではサポートされませ<br>ん。 |  |  |
| [プレゼンス (Presence)]>[ドメイン間フェデレーション (Inter<br>Domain Federation)]> [XMPP フェデレーション (XMPP<br>Federation)]> [設定 (Settings)] | セキュリティ モードは設定で<br>きません。「NO TLS」に設定<br>されます。                                                                                                    |  |  |
| [プレゼンス (Presence)]>[ルーティング (Routing)]>[設定<br>(Settings)]                                                               | 優先プロキシ リスナーとして<br>TLS または HTTPS リスナーを<br>設定できません。                                                                                                    |  |  |

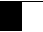

٦

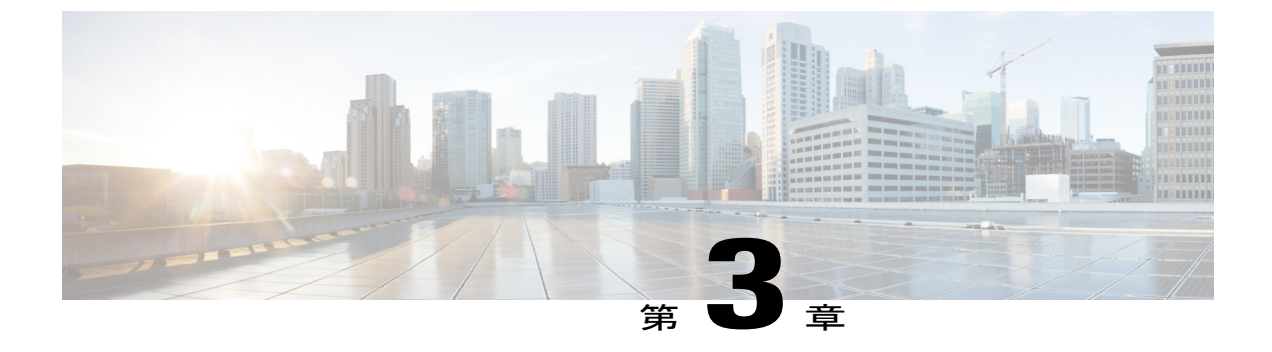

## アップグレードの概要

ここでは次の項目について説明します。

- アップグレードの種類, 17 ページ
- アップグレードプロセス, 20 ページ
- アップグレードタスクのリスト、23 ページ

### アップグレードの種類

アップグレードには次の2種類があります。

- 標準アップグレード
- 更新アップグレード

標準アップグレードと更新アップグレードのいずれを実行する必要があるかは、サーバによって 自動的に決定されます。

### 標準アップグレード

標準アップグレードは、オペレーティング システムのアップグレードを必要としないアップグ レードです。システムを稼働したまま、サーバにアップグレードソフトウェアをインストールで きます。

標準アップグレードの場合は、非アクティブなバージョンとしてアップグレードソフトウェアを インストールします。ソフトウェアのインストール中もシステムは通常どおり動作します。アッ プグレードが完了すると、システムをアップグレードしたソフトウェアで自動的にリブートする か、後から新しいソフトウェアに手動で切り替えることができます。新しいソフトウェアでリ ブートすると、古いソフトウェアバージョンはシステム内に残されます。そのため、新しいソフ トウェアに予期しない問題が起こっても、古いバージョンに戻せます。アップグレード中に、設 定情報はアップグレードされたバージョンに自動的に移行されます。

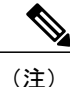

データベースへの変更は、アクティブ ソフトウェアに対してのみ実行できます。 非アクティ ブ ソフトウェアのデータベースはアップデートされません。 アップグレード後にデータベー スに変更を加えた場合は、新しいソフトウェアに切り替えてから同じ変更を繰り返す必要があ ります。

### 更新アップグレード

更新アップグレードは新旧のソフトウェアリリースが非互換の場合に必要になります。 たとえ ば、更新アップグレードは、オペレーティングシステムのメジャーバージョンがアップグレード 前とアップグレード後で変化する場合に必要になります。 更新アップグレードでは、基礎となる オペレーティングシステムをアップグレードするために、インストール中に複数回リブートする 必要があります。そのため、ソフトウェアのインストール中にサービスが一時停止します。 この 停止時間は、設定やデータベースのサイズによって異なります。 通常の更新アップグレードで は、ノードごとに1~4時間かかります。

(注)

アップグレード中はシステムを使用できなくなるため、メンテナンス時間帯にすべての更新 アップグレードを実行してください。

更新アップグレードでは、アップグレードウィザードを使用して、アップグレードの完了時に新 しいアップグレードソフトウェアを自動実行するかどうかを選択できます。新しいソフトウェア を実行しないよう選択した場合は、アップグレード完了時に古いソフトウェアバージョンでシス テムがリブートされ、後から新しいソフトウェアに手動で切り替えることができます。

何らかの理由によって以前のソフトウェアバージョンに戻すには、ソフトウェアの旧バージョン に切り替えます。バージョンを切り替えるには、リブートが必要です。ソフトウェアのアップグ レード後に行った設定変更は失われるので注意してください。

#### **COP** ファイル

更新アップグレードを行う場合は、下記のリリースからアップグレードする前にCOPファイルを インストールする必要があります。

- Cisco Unified Communications Manager 8.5(x) 以前から Cisco Unified Communications Manager 10.0(x) へのアップグレード
- Cisco Unified Presence 8.5(4) から IM and Presence  $10.0(x) \sim \mathcal{O} \mathcal{T} \vee \mathcal{T} \mathcal{I} \mathcal{V} \mathbb{K}$

Cisco.com から次の COP ファイルをダウンロードできます。

I

| COP ファイル                                                                         | 目的                                                                                                    |
|----------------------------------------------------------------------------------|----------------------------------------------------------------------------------------------------|
| ciscocm.refresh_upgrade_v <latest_version>.cop.sgn</latest_version>              | 必須作業です。 すべての Unified<br>Communications Manager ノードにこのファ<br>イルをインストールして、オペレーティン<br>グ システムを更新し、新しいリリースがサ<br>ポートされるようにします。                                                                                                    |
| ciscocm.cup.refresh_upgrade_v <latest_version>.cop</latest_version>              | 必須作業です。 すべての IM and Presence<br>Service ノードにこのファイルをインストー<br>ルして、オペレーティング システムを更新<br>し、新しいリリースがサポートされるよう<br>にします。                                                                                                    |
| ciscocm.vmware-disk-size-reallocation- <latest_version>.cop.sgn</latest_version> | これはオプションです。このCOPファイル<br>は vDisk のサイズを拡大します。 更新アッ<br>プグレードの容量要件を満たすために vDisk<br>領域を増やす必要がある場合は、Unified<br>Communications Manager ノードまたは IM<br>and Presence サービスノードにこの COP ファ<br>イルをインストールします。 このオプショ<br>ンにはリブートが必要です。                                                                                                    |
| ciscocm.free_common_space_ <latest_version>.cop.sgn</latest_version>             | これはオプションです。このCOPファイル<br>を使用すると、システムを再構築すること<br>なく、共通パーティションの非アクティブ<br>側を削除して使用可能なディスク領域を増<br>やすことができます。必要に応じて、Unified<br>Communications Manager ノードまたは IM and<br>Presence サービス ノードにこの COPファイ<br>ルをインストールし、アップグレードを実<br>行します。この COPファイルは、上記の<br>COPファイルの代わりとして使用するか、<br>または組み合わせて使用できます。このオ<br>プションには再起動は不要です。<br>(注) このファイルのインストール後<br>は、非アクティブなバージョンに<br>戻せません。 |

Cisco.com でCOP ファイルを検索するには、[サポート (Support)]>[ダウンロード (Downloads)] >[Cisco Unified Communications Manager Version 10.0]>[Unified Communications Manager/CallManager/Cisco Unity Connection ユーティリティ (Unified Communications Manager/CallManager/Cisco Unity Connection Utilities)]に移動します。 Â

**注意** 必要なリリースのすべてのノードに COP ファイルをインストールしないと、アップグレード に失敗します。

#### COP ファイルのインストール

COP ファイルのインストールには、以下のガイドラインが適用されます。 特定の COP ファイル のマニュアルがこれらの一般的ガイドラインと矛盾する場合は、COPファイルのマニュアルに従っ てください。

- 適切な COP ファイルをクラスタ内のすべてのノードにインストールします。 クラスタ内の 各ノードに新しいソフトウェアをインストールして、データベースをセットアップする前 に、この作業を実行します。
- COP ファイルをインストールしたら、サーバを再起動します。
- COPファイルのインストール時に行った設定の変更をデータベースに上書きするため、Cisco Unified Communications Manager を再起動します。
- COP ファイルのインストール時に行った設定の変更をデータベースに上書きするため、IM and Presence サービスを再起動します。

## アップグレード プロセス

コマンドラインインターフェイスまたはグラフィカルユーザインターフェイスを使用して、アッ プグレードを開始できます。コマンドラインインターフェイスとグラフィカルユーザインター フェイスのアクセスが復元されるまでの間は、コンソールを使用してアップグレードの進行状況 をモニタできます。これらのインターフェイスの復元後は、コマンドラインインターフェイスま たはグラフィカルユーザインターフェイスを使用してアップグレードの進行状況を引き続きモニ タできます。

ノードをアップグレードすると、新しいソフトウェアが非アクティブなバージョンとしてインス トールされます。新しいソフトウェアをアクティブにするには、新しいソフトウェアバージョン にノードを切り替える必要があります。新しいソフトウェアバージョンに切り替えるには、次の 2つの方法があります。

- ・自動切り替え:アップグレードプロセスの一部として、バージョンが自動的に切り替えられます
- ・手動切り替え:アップグレードプロセスの完了後に、OSの管理インターフェイスを使用してバージョンを切り替えます

どちらの方法を選択するかは、実行するアップグレードのタイプに応じて異なります。アップグレードプロセス中、再起動してアップグレード済みパーティションにソフトウェアバージョンを 自動的に切り替えるか、後で手動でバージョンを切り替えるかについて、ウィザードから選択を 求められます。次の表は、アップグレードの各タイプに使用する切り替え方式を示しています。

Γ

| アップグレードタイプ | 切り替えタイプ       | 要求に応じて選択                                                         | 結果                                                                                                    |
|------------|---------------|------------------------------------------------------------------|----------------------------------------------------------------------------------------------------|
| 標準アップグレード  | 自動(Automatic) | アップグレードされた<br>パーティションをリ<br>ブート (Reboot to<br>Upgraded Partition) | このオプションを選択<br>すると、システムがリ<br>ブートして新しいソフ<br>トウェアバージョンに<br>なります。                                                       |
|            | 手動(Manual)    | アップグレード後にリ<br>ブートしない (Do not<br>reboot after upgrade)            | このオプションを選択<br>した場合、アップグ<br>レードが完了すると、<br>古いソフトウェアバー<br>ジョンが引き続き実行<br>されます。後で、新し<br>いソフトウェアに手動<br>で切り替えることがで<br>きます。 |

| アップグレードタイプ | 切り替えタイプ       | 要求に応じて選択                                                                          | 結果                                                                                                    |
|------------|---------------|-----------------------------------------------------------------------------------|----------------------------------------------------------------------------------------------------|
| 更新アップグレード  | 手動 (Manual)   | アップグレード後に新<br>バージョンに切り替え<br>ない (Do not switch to<br>new version after<br>upgrade) | この防ビス こう こう こう しょう こう しょう こう しょう こう こう しょう こう しょう こう しょう しょう しょう しょう しょう しょう しょう しょう しょう しょ                                                                                  |
|            | 自動(Automatic) | アップグレード後に新<br>バージョンに切り替え<br>る(Switch to new<br>version after upgrade)             | アップグレード後、た<br>だっに新しいソフト<br>ウェアバージョンを使<br>用する場合は、このオ<br>プションを選択しま<br>す。<br>このアップグレード方<br>式をフクライバノード<br>をアップグレードる<br>前に、パブリッシャ<br>ノードを新しいソフト<br>ウェアバージョンに切<br>り替える必要がありま<br>す。 |

バージョンを切り替えると、設定情報は、アクティブパーティションのアップグレード済みバー ジョンに自動的に移行されます。
何らかの理由でアップグレードを元の状態に戻す場合は、ソフトウェアの以前のバージョンがある非アクティブパーティションからシステムを再起動できます。ただし、ソフトウェアのアップ グレード後に行った設定の変更はすべて失われます。

Cisco Unified Communications Manager のインストール後すぐに、または別の製品バージョンへの アップグレード後のスイッチオーバーで、電話機ユーザによる設定変更が無効になることがあり ます。電話機ユーザが行う設定には、コール転送やメッセージ待機インジケータライトの設定な どがあります。 この現象は、Cisco Unified Communications Manager によるデータベースの同期が インストール後またはアップグレード後に行われるため発生します。つまり、電話機ユーザによ る設定変更が上書きされる可能性があります。

## アップグレード ファイルへのアクセス

アップグレードファイルへのアクセス方法は、ネットワーク環境によって異なります。次のオプ ションを使用できます。

- ・リモート FTP または SFTP サーバのアップグレード ファイルにアクセスする。
- VMware ESXi サーバ ホストの物理 DVD ドライブのアップグレード ファイルにアクセスする。
- ローカル ESXi ホストのデータストア ISO ファイルからアップグレードする。このオプションでは、仮想マシンの CD/DVD ドライブをファイルにマッピングする必要があります。
- ESXiホストに接続されたストレージェリアネットワーク(SAN)のデータストア ISO ファイルからアップグレードする。このオプションでは、仮想マシンのCD/DVDドライブをファイルにマッピングする必要があります。

# アップグレード タスクのリスト

ここでは、サポートされる各アップグレードシナリオにおいて実行する必要がある一連のタスク の概略を示します。

- Unified Communications Manager ノードと IM and Presence ノードの両方でソフトウェアをアップグレードする。
- Unified Communications Manager ノードでのみソフトウェアをアップグレードする。
- IM and Presence ノードでのみソフトウェアをアップグレードする。

これらのタスクリストに示されている順序どおりにタスクを実行してください。 タスクリスト で概略されているタスクの実行方法については、各タスクリストの末尾に記載されている「関連 項目」の項を参照してください。

## Unified Communications Manager ノードと IM and Presence ノードの標 準アップグレード

ネットワークの Unified Communications Manager と IM and Presence の両方のノードを標準アップグレードする場合は、この項で概略を示すタスクを実行します。

### 手順

- **ステップ1** サイトに適用されるアップグレード前の作業をすべて実行します。
- **ステップ2** すべての設定タスクを終了します。アップグレード中は、設定作業を実行しないでください。
  - 注意 Cisco Unified CM Administration インターフェイスの [アプリケーションサーバ (Application Server)]または [サーバの設定 (Server Configuration)]ページで、IM and Presence サービスのサーバ エントリを変更しないでください。 IM and Presence サービスのアップグレードプロセスでは、アップグレードプロセスの最終段階 (バージョンの切り替え)で、Cisco Unified Communications Manager クラスタのこれらのエントリが自動的に更新されます。

リリース 8.x または 9.x からリリース 10.x 以降にアップグレードする場合に、アップグレードプロセス中にこれらのエントリを手動変更すると、IM and Presence サービスと Cisco Unified Communications Manager 間でのデータの移行に失敗します。 このような障害が発生した場合は、Cisco Unified Communcations Manager と IM and Presence サービスの両方の クラスタに対してすべてのアップグレード プロセスを再実行する必要があります。

- **ステップ3** Unified Communications Manager パブリッシャ ノードをアップグレードします。 Unified Communications Manager パブリッシャ ノードは、クラスタの最初のノードです。
- **ステップ4** Unified Communications Manager サブスクライバ ノードをアップグレードします。
- **ステップ5** アップグレードされたパーティションに最初のノードを切り替えます。
- **ステップ6** アップグレードされたパーティションにサブスクライバノードを切り替えます。
  - (注) サイト要件に応じて、サブスクライバノードをすべて同時にまたは1つずつ、アップ グレードされたパーティションに切り替えることができます。
- ステップ7 最初のノード(Unified Communications Manager パブリッシャノード)とサブスクライバノード間 でデータベース レプリケーションが機能していることを確認します。 データベース レプリケー ションのステータスは、次のいずれかの方法で確認できます。
  - Cisco Unified Reporting で、Unified Communications Manager のデータベースステータスレポートにアクセスします。
     続行する前に、レポートをチェックして、データベースレプリケーションのステータスが良好で、エラーがないことを確認します。
     Cisco Unified Reporting Administration Guide』を参照してください。
  - Cisco リアルタイム監視ツールで、[CallManager] タブの Database Summary サービスにアクセスして、データベースの複製ステータスをモニタします。下記は、データベースレプリケーションのステータスの進行状況を示しています。

。0:初期化中。レプリケーションのセットアップが進行中です。

°1:このノードでレプリケーションセットアップスクリプトが実行中。移行状態。

°2:セットアップが完了。レプリケーションがセットアップされ、状態は良好です。

- 3:非同期。レプリケーションはセットアップされましたが、一部のデータが同期していません。
- 。4:失敗。レプリケーションのセットアップは成功しませんでした。

先に進む前に、データベースレプリケーションがセットアップされ、状態が良好であることを確認します。 リアルタイム監視ツールの詳細については、『Cisco Unified Real Time Monitoring Tool Administration Guide』を参照してください。

- **ステップ8** Unified Communications Manager ノードのアップグレード後の作業を実行します。
- **ステップ9** IM and Presence データベース パブリッシャ ノードをアップグレードします。 IM and Presence デー タベース パブリッシャ ノードは IM and Presence クラスタの最初のノードです。
- **ステップ10** IM and Presence サブスクライバ ノードをアップグレードします。
- ステップ11 IM and Presence データベース パブリッシャノード(最初の IM and Presence ノード)のソフトウェ アを新しいソフトウェアリリースに切り替えます。最初のノードが正常に再起動してサインイン プロンプト状態になるまで待ってから、次の手順に進みます。
- ステップ12 IM and Presence サブスクライバノードで、ソフトウェアを新しいソフトウェアリリースに切り替えます。 IM and Presence サブスクライバノードが再起動し、新規ソフトウェアリリースでオン ラインに復帰したら、次のノードでソフトウェアリリースを切り替えます。各ノードが正常に再 起動してサインイン プロンプト状態になるまで待ってから、次のノードでソフトウェア切り替え 手順を実行します。 すべてのサブスクライバノードで新規ソフトウェア リリースが実行される まで手順を繰り返します。
- **ステップ13** 次の CLI コマンドを実行して、データベース レプリケーションがノードでアクティブであること を確認します。

utils dbreplication runtimestate

すべてのノードでデータベース レプリケーションがアクティブな場合は、出力にはすべてのノー ドがリストされ、各ノードのレプリケーション セットアップ値は2になります。

- (注) データベースレプリケーションが完了しない場合(2以外の値が返される場合)は、レ プリケーションが完了するまでサブスクライバノードのコアサービスは起動しません。
   [Cisco Unified CM IM and Presence の管理(Cisco Unified CM IM and Presence Administration)]>[システム(System)]>[通知(Notifications)]を選択し、データベー スレプリケーションが完了しているかどうかを確認します。
- **ステップ14** IM and Presence サービスのアップグレード後の作業を実行します。

関連トピック

アップグレード前の作業の実行, (37 ページ) ローカル ソースからのアップグレード, (46 ページ) リモート ソースからのアップグレード, (48 ページ) ソフトウェア バージョンの切り替え, (52 ページ) ロケールのインストール, (57 ページ) Cisco Unified Communications Manager ノードのアップグレード後の作業, (65 ページ) IM and Presence ノードのアップグレード後の作業, (69 ページ)

## Unified Communications Manager ノードと IM and Presence ノードの更 新アップグレード

ネットワークの Unified Communications Manager と IM and Presence サービスの両方のノードを更新 アップグレードする場合は、この項で概略を示すタスクを実行します。

### 手順

- **ステップ1** サイトに適用されるアップグレード前の作業をすべて実行します。
- **ステップ2** すべての設定タスクを終了します。アップグレード中は、設定作業を実行しないでください。
  - 注意 Cisco Unified CM Administration インターフェイスの [アプリケーションサーバ (Application Server)]または [サーバの設定 (Server Configuration)]ページで、IM and Presence サービ スのサーバ エントリを変更しないでください。 IM and Presence サービスのアップグレードプロセスでは、アップグレードプロセスの最終段階 (バージョンの切り替え)で、Cisco Unified Communications Manager クラスタのこれらのエントリが自動的に更新されます。

リリース 8.x または 9.x からリリース 10.x 以降にアップグレードする場合に、アップグレードプロセス中にこれらのエントリを手動変更すると、IM and Presence サービスと Cisco Unified Communications Manager 間でのデータの移行に失敗します。 このような障害が発生した場合は、Cisco Unified Communcations Manager と IM and Presence サービスの両方の クラスタに対してすべてのアップグレード プロセスを再実行する必要があります。

- ステップ3 COPファイルを必要とする更新アップグレードを実行する場合は、必要なCOPファイルをインストールします。
   COPファイルをインストールする必要があるかどうかが不明な場合は、サポートされるアップグレードパスの情報を確認してください。
- **ステップ4** Unified Communications Manager パブリッシャ ノードをアップグレードします。 Unified Communications Manager パブリッシャ ノードは、クラスタの最初のノードです。
- ステップ5 新しいソフトウェア リリースにソフトウェアを切り替えます。これを行うには、[アップグレード後に新バージョンに切り替える(Switch to new version after upgrade)]を選択します。サブスクライバノードのアップグレードを開始する前に、パブリッシャノードで新しいソフトウェアを実行しておく必要があります。
- **ステップ6** 各 Unified Communications Manager サブスクライバ ノードをアップグレードします。
- ステップ7 サブスクライバノードのソフトウェアを新しいソフトウェア リリースに切り替えます。 これを 行うには、[アップグレード後に新バージョンに切り替える (Switch to new version after upgrade)] を選択します。
  - (注) サイト要件に応じて、サブスクライバノードをすべて同時にまたは1つずつ、アップ グレードされたパーティションに切り替えることができます。

- **ステップ8** 最初のノード(Unified Communications Manager パブリッシャノード)とサブスクライバノード間 でデータベース レプリケーションが機能していることを確認します。 データベース レプリケー ションのステータスは、次のいずれかの方法で確認できます。
  - Cisco Unified Reporting で、Cisco Unified Communications Manager データベース ステータス レポートにアクセスします。
     続行する前に、レポートをチェックして、データベース レプリケーションのステータスが良好で、エラーがないことを確認します。
     Cisco Unified Reporting Administration Guide』を参照してください。
  - Cisco リアルタイム監視ツールで、[CallManager] タブの Database Summary サービスにアクセスして、データベースの複製ステータスをモニタします。下記は、データベースレプリケーションのステータスの進行状況を示しています。
    - <sup>°</sup>0:初期化中。レプリケーションのセットアップが進行中です。
    - ・1:このノードでレプリケーションセットアップスクリプトが実行中。移行状態。
    - ・2:セットアップが完了。レプリケーションがセットアップされ、状態は良好です。
    - 3:非同期。レプリケーションはセットアップされましたが、一部のデータが同期していません。
    - ・4:失敗。レプリケーションのセットアップは成功しませんでした。

先に進む前に、データベース レプリケーションがセットアップされ、状態が良好であることを確認します。 リアルタイム監視ツールの詳細については、『*Cisco Unified Real Time Monitoring Tool Administration Guide*』を参照してください。

- **ステップ9** Unified Communications Manager ノードのアップグレード後の作業を実行します。
- ステップ10 COP ファイルを必要とする更新アップグレードを実行する場合は、クラスタ内のすべての IM and Presence ノードに必要な COP ファイルをインストールし、ノードを再起動します。 COP ファイルをインストールする必要があるかどうかが不明な場合は、サポートされるアップグレードパスの情報を確認してください。詳細については、下記の「関連項目」の項を参照してください。
- ステップ11 IM and Presence データベース パブリッシャ ノードをアップグレードします。 IM and Presence デー タベース ノードは IM and Presence クラスタの最初のノードです。
- ステップ12 新しいソフトウェア リリースにソフトウェアを切り替えます。これを行うには、[アップグレード後に新バージョンに切り替える (Switch to new version after upgrade)]を選択します。 IM and Presence サブスクライバノードのアップグレードを開始する前に、IM and Presence データベースパブリッシャノードで新しいソフトウェアを実行しておく必要があります。
- **ステップ13** 各 IM and Presence サブスクライバ ノードをアップグレードします。
- ステップ14 サブスクライバノードのソフトウェアを新しいソフトウェア リリースに切り替えます。 これを 行うには、[アップグレード後に新バージョンに切り替える (Switch to new version after upgrade)] を選択します。
- ステップ15 パブリッシャ ノードまたはサブスクライバ ノードで次の CLI コマンドを実行し、データベース レプリケーションがノード上でアクティブであることを確認します。 utils dbreplication runtimestate

すべてのノードでデータベース レプリケーションがアクティブな場合は、出力にはすべてのノー ドがリストされ、各ノードのレプリケーション セットアップ値は 2 になります。

- (注) データベースレプリケーションが完了していない場合(2以外の値が返される)、レプリケーションが完了するまでサブスクライバノードのコアサービスは起動しません。
   [Cisco Unified CM IM and Presence の管理(Cisco Unified CM IM and Presence Administration)]>[システム(System)]>[通知(Notifications)]を選択し、データベースレプリケーションが完了しているかどうかを確認します。
- **ステップ16** IM and Presence サービスのアップグレード後の作業を実行します。

### 関連トピック

```
アップグレード前の作業の実行, (37 ページ)
COP ファイル, (18 ページ)
ローカル ソースからのアップグレード, (46 ページ)
リモート ソースからのアップグレード, (48 ページ)
ソフトウェア バージョンの切り替え, (52 ページ)
ロケールのインストール, (57 ページ)
Cisco Unified Communications Manager ノードのアップグレード後の作業, (65 ページ)
IM and Presence ノードのアップグレード後の作業, (69 ページ)
```

## Unified Communications Manager ノードだけを標準アップグレード

ネットワークの Unified Communications Manager ノードだけを標準アップグレードする場合は、こ の項で概略を示すタスクを実行します。 IM and Presence ノードをアップグレードせずに、Unified Communications Manager ノードをアップグレードする場合は、インストールされている IM and Presence サービスのバージョンが Unified Communications Manager ソフトウェアの新しいバージョ ンと互換性があることを確認します。

(注)

Cisco Unified Communications Manager 10.0(x) をサービス アップデートまたはメンテナンス リ リースの一部としてアップグレードする場合、Cisco Sync Agent は Cisco Unified CM IM and Presence Administration に通知を送信し、IM and Presence サービス データベース パブリッシャ ノードとサブスクライバノードを再起動するように指示します。 再起動が完了したら、手動 でこの通知をクリアする必要があります。 アップグレードに関する警告メッセージは、Cisco Unified Communications Manager OS の管理 GUI にも表示されます。

### 手順

- **ステップ1** サイトに適用されるアップグレード前の作業をすべて実行します。
- **ステップ2** すべての設定タスクを終了します。アップグレード中は、設定作業を実行しないでください。
- **ステップ3** Unified Communications Manager パブリッシャ ノードをアップグレードします。 Unified Communications Manager パブリッシャ ノードは、クラスタの最初のノードです。
- **ステップ4** Unified Communications Manager サブスクライバ ノードをアップグレードします。
- **ステップ5** すべてのサブスクライバノードのアップグレードが完了したら、アップグレードされたソフト ウェア バージョンにパブリッシャノードを切り替えます。
- **ステップ6** パブリッシャノードを新しいバージョンに切り替えたら、サブスクライバノードをアップグレー ドされたソフトウェアバージョンに切り替えます。
- **ステップ7** 最初のノード(Unified Communications Manager パブリッシャノード)とサブスクライバノード間 でデータベース レプリケーションが機能していることを確認します。 データベース レプリケー ションのステータスは、次のいずれかの方法で確認できます。
  - Cisco Unified Reporting で、Cisco Unified Communications Manager データベース ステータス レポートにアクセスします。
     続行する前に、レポートをチェックして、データベース レプリケーションのステータスが良好で、エラーがないことを確認します。
     Cisco Unified Reporting Administration Guide』を参照してください。
  - Cisco リアルタイム監視ツールで、[CallManager] タブの Database Summary サービスにアクセスして、データベースの複製ステータスをモニタします。下記は、データベースレプリケーションのステータスの進行状況を示しています。
    - 。0:初期化中。レプリケーションのセットアップが進行中です。
    - ・1:このノードでレプリケーションセットアップスクリプトが実行中。移行状態。
    - ・2:セットアップが完了。レプリケーションがセットアップされ、状態は良好です。
    - 3:非同期。レプリケーションはセットアップされましたが、一部のデータが同期していません。
    - <sup>•4</sup>:失敗。レプリケーションのセットアップは成功しませんでした。

先に進む前に、データベースレプリケーションがセットアップされ、状態が良好であることを確認します。 リアルタイム監視ツールの詳細については、『*Cisco Unified Real Time Monitoring Tool Administration Guide*』を参照してください。

- **ステップ8** Unified Communications Manager ノードのアップグレード後の作業を実行します。
- ステップ9 Cisco Unified Communications Manager をメンテナンス リリース (MR) または エンジニアリング スペシャル (ES) リリースにアップグレードし、IM and Presence サービスをアップグレードしな い場合は、Cisco Unified Communications Manager のアップグレード完了後に、すべての IM and Presence ノードをリブートする必要があります。

#### 関連トピック

アップグレード前の作業の実行, (37 ページ) ローカル ソースからのアップグレード, (46 ページ) リモート ソースからのアップグレード, (48 ページ) ソフトウェア バージョンの切り替え, (52 ページ) ロケールのインストール, (57 ページ) Cisco Unified Communications Manager ノードのアップグレード後の作業, (65 ページ)

## Unified Communications Manager ノードだけを更新アップグレード

ネットワークの Unified Communications Manager ノードだけを更新アップグレードする場合は、こ の項で概略を示すタスクを実行します。 IM and Presence ノードをアップグレードせずに、Unified Communications Manager ノードをアップグレードする場合は、インストールされている IM and Presence サービスのバージョンが Unified Communications Manager ソフトウェアの新しいバージョ ンと互換性があることを確認します。

- ステップ1 サイトに適用されるアップグレード前の作業をすべて実行します。
- **ステップ2** すべての設定タスクを終了します。 アップグレード中は、設定作業を実行しないでください。
- ステップ3 COPファイルを必要とする更新アップグレードを実行する場合は、必要なCOPファイルをインストールします。
   COPファイルをインストールする必要があるかどうかが不明な場合は、サポートされるアップグレードパスの情報を確認してください。
- **ステップ4** Unified Communications Manager パブリッシャ ノードをアップグレードします。 Unified Communications Manager パブリッシャ ノードは、クラスタの最初のノードです。
- ステップ5 新しいソフトウェア リリースにソフトウェアを切り替えます。これを行うには、[アップグレード後に新バージョンに切り替える(Switch to new version after upgrade)]を選択します。サブスクライバノードのアップグレードを開始する前に、パブリッシャノードで新しいソフトウェアを実行しておく必要があります。
- **ステップ6** Unified Communications Manager サブスクライバ ノードをアップグレードします。
- **ステップ7** 新しいソフトウェア リリースにソフトウェアを切り替えます。これを行うには、[アップグレード後に新バージョンに切り替える(Switch to new version after upgrade)]を選択します。
- **ステップ8** 最初のノード(Unified Communications Manager パブリッシャノード)とサブスクライバノード間 でデータベース レプリケーションが機能していることを確認します。 データベース レプリケー ションのステータスは、次のいずれかの方法で確認できます。
  - Cisco Unified Reporting で、Unified Communications Manager のデータベース ステータス レポートにアクセスします。
     続行する前に、レポートをチェックして、データベース レプリケーションのステータスが良好で、エラーがないことを確認します。
     Cisco Unified Reporting Administration Guide』を参照してください。

- Cisco リアルタイム監視ツールで、[CallManager] タブの Database Summary サービスにアクセスして、データベースの複製ステータスをモニタします。下記は、データベースレプリケーションのステータスの進行状況を示しています。
  - °0:初期化中。レプリケーションのセットアップが進行中です。
  - °1:このノードでレプリケーションセットアップスクリプトが実行中。移行状態。
  - ·2:セットアップが完了。レプリケーションがセットアップされ、状態は良好です。
  - 3:非同期。レプリケーションはセットアップされましたが、一部のデータが同期していません。
  - ・4:失敗。レプリケーションのセットアップは成功しませんでした。

先に進む前に、データベース レプリケーションがセットアップされ、状態が良好であることを確認します。 リアルタイム監視ツールの詳細については、『*Cisco Unified Real Time Monitoring Tool Administration Guide*』を参照してください。

- **ステップ9** Cisco Unified Communications Manager ノードのアップグレード後の作業を実行します。
- ステップ10 Unified Communications Manager をメンテナンス リリース (MR) または エンジニアリング スペシャル (ES) リリースにアップグレードし、IM and Presence サービスをアップグレードしない場合は、Unified Communications Manager のアップグレード完了後に、すべての IM and Presence ノードをリブートする必要があります。

### 関連トピック

アップグレード前の作業の実行, (37 ページ) COP ファイル, (18 ページ) ローカル ソースからのアップグレード, (46 ページ) リモート ソースからのアップグレード, (48 ページ) ソフトウェア バージョンの切り替え, (52 ページ) ロケールのインストール, (57 ページ) Cisco Unified Communications Manager ノードのアップグレード後の作業, (65 ページ)

## IM and Presence ノードだけを標準アップグレード

Unified Communication Manager サブスクライバ ノードをアップグレードせずに、ネットワーク内の IM and Presence ノードを標準アップグレードする場合は、この項で概略を示すタスクを実行します。

Unified Communication Manager サブスクライバノードをアップグレードせずに、IM and Presence ノードをアップグレードする場合は、インストールされている Unified Communication Manager の バージョンが Unified Communication Manager ソフトウェアの新しいバージョンと互換性があるこ とを確認します。最初の IM and Presence ノード(IM and Presence データベースパブリッシャノー ド)のソフトウェアバージョンが、Unified Communications Manager パブリッシャ ノードにインス トールされているソフトウェア バージョンの先頭の 2 つの番号と一致している必要があります。 たとえば、IM and Presence サービスのソフトウェア バージョン 10.0.1.10000-1 は、Cisco Unified Communications Manager のソフトウェア バージョン 10.0.1.30000-2 と互換性があります。

### 手順

- **ステップ1** サイトに適用されるアップグレード前の作業をすべて実行します。
- **ステップ2** すべての設定タスクを終了します。 アップグレード中は、設定作業を実行しないでください。
- **ステップ3** Unified Communications Manager パブリッシャ ノードをアップグレードします。 Unified Communications Manager パブリッシャ ノードは、クラスタの最初のノードです。
- **ステップ4** IM and Presence データベース パブリッシャ ノードをアップグレードします。 IM and Presence デー タベース パブリッシャ ノードは IM and Presence クラスタの最初のノードです。
- **ステップ5** IM and Presence サブスクライバ ノードをアップグレードします。
- ステップ6 新しいソフトウェア リリースにソフトウェアを切り替えます。これを行うには、[アップグレード後に新バージョンに切り替える (Switch to new version after upgrade)]を選択します。次の順序で、アップグレードしたバージョンにソフトウェアを切り替えます。
  - Unified Communications Manager パブリッシャ ノードのソフトウェアを切り替えます。
  - IM and Presence データベース パブリッシャ ノードのソフトウェアを切り替えます。
  - IM and Presence サブスクライバ ノードのソフトウェアを切り替えます。

各ノードが正常に再起動してサインインプロンプト状態になるまで待ってから、次のノードでソ フトウェアの切り替えを続行します。すべてのサブスクライバノードで新規ソフトウェアリリー スが実行されるまで手順を繰り返します。

# **ステップ7** 次の CLI コマンドを実行して、データベース レプリケーションがノードでアクティブであること を確認します。

utils dbreplication runtimestate

すべてのノードでデータベース レプリケーションがアクティブな場合は、出力にはすべてのノー ドがリストされ、各ノードのレプリケーション セットアップ値は2になります。

- (注) データベースレプリケーションが完了しない場合(2以外の値が返される場合)は、レ プリケーションが完了するまでサブスクライバノードのコアサービスは起動しません。
   [Cisco Unified CM IM and Presence の管理(Cisco Unified CM IM and Presence Administration)]>[システム(System)]>[通知(Notifications)]を選択し、データベー スレプリケーションが完了しているかどうかを確認します。
- **ステップ8** IM and Presence サービスのアップグレード後の作業を実行します。

### IM and Presence アップグレード エラーが発生した場合

Cisco Unified Communications Manager ノードのアップグレードに成功したが、IM and Presence の アップグレードに失敗した場合は、次のいずれかを実行します。

- エラーの原因となった問題に対処した後に、Cisco Unified Communications Manager ノードと IM and Presence ノードの両方でもう一度アップグレードを実行します。
- バックアップが作成されている Cisco Unified Communications Manager ノードで DRS 復元を実行し、IM and Presence ノードのアップグレードを試みる前の設定を復元します。

### 関連トピック

```
アップグレード前の作業の実行, (37 ページ)
ローカル ソースからのアップグレード, (46 ページ)
リモート ソースからのアップグレード, (48 ページ)
ソフトウェア バージョンの切り替え, (52 ページ)
ロケールのインストール, (57 ページ)
IM and Presence ノードのアップグレード後の作業, (69 ページ)
```

## IM and Presence ノードだけを更新アップグレード

Unified Communication Manager サブスクライバ ノードをアップグレードせずに、ネットワーク内 の IM and Presence ノードを更新アップグレードする場合は、この項で概略を示すタスクを実行し ます。 Cisco Unified Communications Manager サブスクライバ ノードをアップグレードせずに、 IM and Presence ノードをアップグレードする場合は、インストールされている Cisco Unified Communications Manager のバージョンが IM and Presence サービス ソフトウェアの新しいバージョ ンと互換性があることを確認します。

- ステップ1 サイトに適用されるアップグレード前の作業をすべて実行します。
- **ステップ2** すべての設定タスクを終了します。アップグレード中は、設定作業を実行しないでください。
- ステップ3 COPファイルを必要とする更新アップグレードを実行する場合は、必要なCOPファイルをインストールします。 COPファイルをインストールする必要があるかどうかが不明な場合は、サポートされるアップグレードパスの情報を確認してください。詳細については、下記の「関連項目」の項を参照してください。
- **ステップ4** Cisco Unified Communications Manager パブリッシャノードをアップグレードします。 Cisco Unified Communications Manager パブリッシャノードは、クラスタの最初のノードです。
- **ステップ5** 新しいソフトウェア リリースにソフトウェアを切り替えます。これを行うには、[アップグレー ド後に新バージョンに切り替える(Switch to new version after upgrade)]を選択します。 IM and

Presence サブスクライバ ノードのアップグレードを開始する前に、Cisco Unified Communications Manager パブリッシャ ノードで新しいソフトウェアを実行しておく必要があります。

- **ステップ6** IM and Presence データベース ノードをアップグレードします。 IM and Presence データベース ノードは IM and Presence クラスタの最初のノードです。
- **ステップ7** 新しいソフトウェア リリースにソフトウェアを切り替えます。 これを行うには、[アップグレー ド後に新バージョンに切り替える (Switch to new version after upgrade)]を選択します。
- **ステップ8** IM and Presence サブスクライバ ノードをアップグレードします。
- ステップ9 サブスクライバノードのソフトウェアを新しいソフトウェアリリースに切り替えます。これを 行うには、[アップグレード後に新バージョンに切り替える(Switch to new version after upgrade)]
   を選択します。
   各ノードが正常に再起動してサインインプロンプト状態になるまで待ってから、次のノードでソ フトウェアの切り替えを続行します。すべてのサブスクライバノードで新規ソフトウェアリリー スが実行されるまで手順を繰り返します。
- **ステップ10** 次のCLIコマンドを実行して、データベース レプリケーションがノードでアクティブであること を確認します。 utils dbreplication runtimestate

すべてのノードでデータベース レプリケーションがアクティブな場合は、出力にはすべてのノー ドがリストされ、各ノードのレプリケーション セットアップ値は2になります。

- (注) データベースレプリケーションが完了しない場合(2以外の値が返される場合)は、レ プリケーションが完了するまでサブスクライバノードのコアサービスは起動しません。 [Cisco Unified CM IM and Presence の管理(Cisco Unified CM IM and Presence Administration)]>[システム(System)]>[通知(Notifications)]を選択し、データベー スレプリケーションが完了しているかどうかを確認します。
- ステップ11 ローカル クラスタおよびリモート クラスタのすべての IM and Presence クライアント ユーザに、 いったんサインアウトしてからアプリケーションに再度サインインするよう指示します。
- **ステップ12** IM and Presence サービスのアップグレード後の作業を実行します。

### IM and Presence アップグレード エラーが発生した場合

Cisco Unified Communications Manager ノードのアップグレードに成功したが、IM and Presence の アップグレードに失敗した場合は、次のいずれかを実行します。

- エラーの原因となった問題に対処した後に、Cisco Unified Communications Manager ノードと IM and Presence ノードの両方でもう一度アップグレードを実行します。
- バックアップが作成されている Cisco Unified Communications Manager ノードで DRS 復元を実行し、IM and Presence ノードのアップグレードを試みる前の設定を復元します。

#### 関連トピック

アップグレード前の作業の実行, (37 ページ) COP ファイル, (18 ページ) ローカル ソースからのアップグレード, (46 ページ)

並行アップグレード

リモート ソースからのアップグレード, (48 ページ) ソフトウェア バージョンの切り替え, (52 ページ) ロケールのインストール, (57 ページ) IM and Presence ノードのアップグレード後の作業, (69 ページ)

## 並行アップグレード

クラスタ内のノードを同時にアップグレードする場合は、ここに概略を示すタスクを実行します。 パブリッシャノードのアップグレードが完了したら、サブスクライバノードのアップグレードを 開始できます。更新アップグレードを実行する場合は、すべてのサブスクライバノードが新しい ソフトウェアバージョンにアップグレードされるまで、サーバは一時的に停止します。

### 手順

- **ステップ1** サイトに適用されるアップグレード前の作業をすべて実行します。
- ステップ2 すべての設定タスクを終了します。アップグレード中は、設定作業を実行しないでください。
- **ステップ3** Unified Communications Manager パブリッシャ ノードをアップグレードします。 Unified Communications Manager パブリッシャ ノードは、クラスタの最初のノードです。
- ステップ4 [Cisco Unified Communications オペレーティング システムの管理(Cisco Unified Communications Operating System Administration)]の[ソフトウェア インストール/アップグレード(Software Installation/Upgrade)]ウィンドウ、またはコマンドラインインターフェイス(CLI)を使用し、インストール ログを表示してアップグレードのステータスをモニタします。
  - ・インストール ログの表示:

file list install install \* date
install\_log\_2008-10-01.09.41.57.log
install\_log\_2008-10-08.12.59.29.log
install\_log\_2008-10-14.09.31.06.log
dir count = 0, file count = 3

・文字列 PRODUCT VERSION の最新のインストールログを検索します。次に例を示します。

admin:file search install install\_log\_2013-01-07.09.39.11.log
PRODUCT\_VERSION

Searching path: /var/log/install/install\_log\_2013-01-07.09.39.11.log Searching file: /var/log/install/install\_log\_2013-01-07.09.39.11.log 01/07/2013 09:53:54 post\_upgrade|PRODUCT\_VERSION is 9.1.1.10000-11|<LVL::Info> 01/07/2013 09:53:54 post\_upgrade|PRODUCT\_VERSION\_DISPLAY is

1

9.1.1.10000-11|<LVL::Info> Search completed

- **ステップ5** パブリッシャノードのアップグレードが完了したら、サブスクライバノードのアップグレードを 開始します。
- **ステップ6** パブリッシャ ノードの新しいソフトウェアをアクティブ化します。
- **ステップ7** サブスクライバノードの新しいソフトウェアをアクティブ化します。

関連トピック

アップグレード前の作業の実行, (37 ページ) ローカル ソースからのアップグレード, (46 ページ) リモート ソースからのアップグレード, (48 ページ) ソフトウェア バージョンの切り替え, (52 ページ)

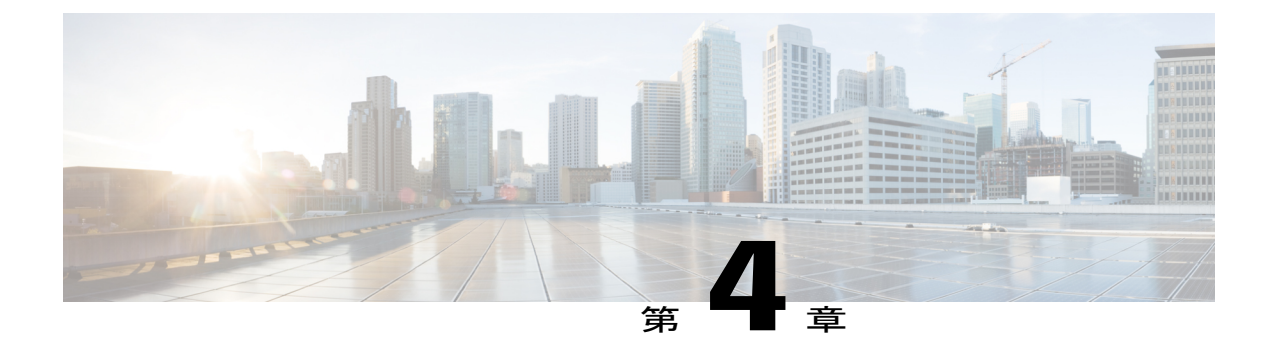

# アップグレード前の作業

- アップグレード前の作業の実行, 37 ページ
- 仮想マシン構成仕様の変更, 40 ページ
- vSphere ESXi のアップグレード, 41 ページ
- アップグレードファイルの取得,42ページ
- 仮想ディスクサイズの拡大, 42 ページ

# アップグレード前の作業の実行

アップグレードを開始する前に、次の作業を実行します。

(注)

リリース 10.0(1) 以降からアップグレードする場合は、この手順で言及しているディスク拡張 用の Cisco Options Package (COP) ファイルをインストールする必要はありません。

- **ステップ1** 新しいリリースのリリースノートを読んで、新しい機能について理解し、システムに関連する他の製品とアップグレード処理との相互作用について理解しておきます。
- ステップ2 このマニュアルに記載されている必要条件および制限について理解しておきます。ネットワーク 要件、プラットフォーム要件、ソフトウェア要件を含め、システムがすべての要件を満たしてい ることを確認します。
- **ステップ3** アップグレードする元のソフトウェアバージョンが仮想マシンで実行されていることを確認しま す。現在の展開が MCS ハードウェア上で稼動している場合は、仮想クラスタに既存のクラスタ

を移行する方法について『Cisco Prime Collaboration Deployment Administration Guide』を参照して ください。

- ステップ4 Real-Time Monitoring Tool (RTMT)を使用して、共通パーティションにアップグレード用の十分な空き領域があることを確認します。通常、共通パーティション領域として少なくとも25GBが必要です。ただし、多数のTFTPデータ(デバイスファームウェアのロード)や保留音(MOH)ファイルがある場合、または多数のロケールファイルがインストールされている場合は、展開においてさらに多くの領域が必要となることがあります。十分な空き領域がない場合は、次の1つ以上の作業を実行して必要な領域を作成します。
  - Cisco Log Partition Monitoring Tool を使用して、基準値の上限と下限を調整し、トレースの削減と不要ログファイルの削除を行います。下限値を30、上限値を40に調整することをお勧めします。トレースの早すぎるパージを避けるために、アップグレード後、基準値の上限と下限を元の値に戻す必要があります。基準値のデフォルトの上限は85です。基準値のデフォルトの下限は80です。Cisco Log Partition Monitoring Toolの使用方法については、『Cisco Unified Real-Time Monitoring Tool Administration Guide』を参照してください。
  - 9.x 以前からのアップグレードでは、仮想環境のディスク領域に余裕がある場合は、Disk Expansion COP ファイル(ciscocm.vmware-disk-size-reallocation-<latest\_version>.cop.sgn)を使 用して、vDisk のサイズを拡大します。先に進む前に、この COP ファイルに関する Readme ファイルを確認してください。
  - Free Common Space COP ファイル (ciscocm.free\_common\_space\_v<latest\_version>.cop.sgn) を 使用します。この COP ファイルを使用すると、システムを再構築することなく、共通パー ティションの非アクティブ側を削除して使用可能なディスク領域を増やすことができます。 先に進む前に、この COP ファイルに関する Readme ファイルを確認してください。
  - TFTP ディレクトリから古いまたは未使用のファームウェア ファイルを手動で削除します。 OS 管理インターフェイスの [TFTPファイルの管理(TFTP File Management)] ページを使用 してこれらのファイルを削除するか、コマンドラインインターフェイスで file list tftpと file delete tftp コマンドを使用できます。

COPファイルと Readmeファイルは、Cisco.comからダウンロードできます。[サポート (Support)] >[ダウンロード (Downloads)]>[Cisco Unified Communications Manager Version 10.0]>[Unified Communications Manager/CallManager/Cisco Unity Connection ユーティリティ (Unified Communications Manager/CallManager/Cisco Unity Connection Utilities)]に移動してください。

- **注意** 十分なディスク領域がない状態でアップグレードを実行すると、システムで障害が発生す る可能性があります。
- ステップ5 必要なアップグレード用 COP ファイルをダウンロードします。COP ファイルは更新アップグレードにのみ必要です。必要なCOP ファイルを判断するには、下記の「関連項目」の項に示されている、COP ファイルおよびサポートされているアップグレード パスの情報を参照してください。
- **ステップ6**新しいリリース用の必要なライセンスファイルがあることを確認します。
- ステップ1 システムをバックアップし、バックアップファイルの格納場所としてネットワークデバイスを使用していることを確認します。Unified Communications Manager の仮想化展開では、テープドライブによるバックアップファイルの保存はサポートされません。
   詳細については、『Administration Guide for Cisco Unified Communications Manager』を参照してください。

- **ステップ8** リリース 10.5 以降の WebDAV からのアップグレードはサポートされていません。アップグレード前にすべての WebDAV ゲートウェイを削除する必要があります。
- **ステップ9** Cisco Unified Communications Manager をアップグレードする場合は、次の追加タスクを実行します。
  - a) リリース 8.x または 9.x からアップグレードする場合は、Cisco Unified Communications Manager のデフォルトの管理パスワードに特殊文字が含まれていると、IM and Presence Service と Cisco Unified Communications Manager 間の接続に失敗します。 リリース 8.x または 9.x からアップグ レードする前に、パスワードを変更して、すべての特殊文字を削除してください。
  - b) Cisco Unified Communications Manager サブスクライバノードが複製を要求する時間を十分にとれるように大規模なクラスタをアップグレードする場合は、utils dbreplication setrepltimeout CLI コマンドを使用してデータベースレプリケーションのタイムアウト値を大きくします。 タイマーが期限切れになると、最初の Cisco Unified Communications Manager サブスクライバノード、および期限内に複製を要求した他のすべての Cisco Unified Communications Manager サブスクライバノードは、Cisco Unified Communications Manager データベースパブリッシャノードによって、バッチデータレプリケーションを開始します。デフォルトのデータベースレプリケーションのタイムアウト値をデフォルトに戻すと、Cisco Unified Communications Manager サブスクライバノードは正常に複製をセットアップします。詳細については、『Command Line Interface Guide for Cisco Unified Communications Solutions』を参照してください。
  - c) Cisco Unified Mobile Communicator のデバイス名が15文字以内であることを確認します。Cisco Unified Mobile Communicator のデバイス名が15文字を超えていると、アップグレード時にデバイスが移行されません。
  - d) デバイスの IP サブネット マスクが 255.255.255.0 の書式を使用して設定されていることを確認 してください。set network ip eth0 <server\_IP\_address> 255.255.255.0 コマンドを実行すること で、サブネットマスクを変更できます。
  - e) Cisco Unified Communications Manager クラスタをアップグレードする前に、utils network ipv6 ping CLI コマンドを実行して、最初のノード(Cisco Unified Communications Manager データベー スパブリッシャノード)と Cisco Unified Communications Manager サブスクライバノードの IPv6 ネットワークを確認します。Cisco Unified Communications Manager サブスクライバノー ドで IPv6 が正しく設定されていないと、ロードの検出に 20 分かかることがあります。
  - f) リリース9.0以降のソフトウェアをアップグレードする前に、Cisco Unified Communications Manager に9.0より前のライセンスを適用します。 リリース9.0以降のソフトウェアにアップ グレードした後は、これらのライセンスを Cisco Unified Communications Manager に適用できな くなります。また、Enterprise License Manager を使用して適用することもできません。 システ ムをアップグレードする前に、必ず、すべての未使用ライセンスまたは製品認証キー(PAK) をインストールしてください。 先に進む前に、Cisco Unified Communications Manager に、すべ ての未使用ライセンスをインストールすことを促す警告が表示されます。
- ステップ10 IM and Presence サービスをアップグレードする場合は、以下の追加タスクを実行します。
  - a) IM and Presence プレゼンス冗長グループのハイ アベイラビリティを無効にします。[Cisco Unified CM 管理(Cisco Unified CM Administration)]>[システム(System)]>[サービスパラメータ(Service Parameters)]の順に選択します。
     詳細については、『Deployment Guide for IM and Presence Service on Cisco Unified Communications

####C\_JV\*Cva、 "Deployment Guide for 1M and Fresence Service on Cisco Onified Communications Manager』を参照してください。

- b) IM and Presence のアップグレードの一環として Cisco Unified Communications Manager をアップ グレードする必要がある場合は、IM and Presence Sync Agent サービスを停止し、再起動する必 要があります。 Sync Agent サービスを再起動するには、[Cisco Unified CM IM and Presenceの サービスアビリティ (Cisco Unified IM and Presence Serviceability)]に移動し、[ツール (Tools)]
   >[コントロール センタのネットワーク サービス (Control Center - Network Services)] を選択 します。
- c) IM and Presence サービスノードが Cisco Unified Communications Manager に接続できることを確認します。

Cisco Unified CM IM and Presence の管理システム トラブルシュータを使用して、ノードの接続 を確認できます。

#### 関連トピック

```
要件および制約事項, (3 ページ)
サポートされているアップグレードパス, (9 ページ)
仮想マシン構成仕様の変更, (40 ページ)
vSphere ESXi のアップグレード, (41 ページ)
COP ファイル, (18 ページ)
アップグレードファイルの取得, (42 ページ)
```

# 仮想マシン構成仕様の変更

Unified Communications Manager または IM and Presence Service の新しいリリースにアップグレード するために、仮想マシン(VM)の構成仕様を変更する必要がある場合は、次の手順を実行しま す。構成仕様には vCPU、vRAM、vDisk サイズなどが含まれます。 VM 要件の詳細については、 リリースに対応する OVA テンプレートの README ファイルを参照してください。 OVA テンプ レートの詳細については、http://docwiki.cisco.com/wiki/Implementing\_Virtualization\_Deployments で Virtualization Docwiki を参照してください。

(注)

リリース 10.0(1) 以降からアップグレードする場合は、この手順で言及しているディスク サイ ズ再割り当て用の COP ファイルをインストールする必要はありません。

- **ステップ1** ディザスタリカバリシステム (DRS) のバックアップを実行します。 バックアップの実行の詳細については、『Administration Guide for Cisco Unified Communications Manager』を参照してください。
- **ステップ2** (任意) (任意) 9.x 以前からのアップグレードで、更新アップグレードの容量要件を満たすた めに vDisk 領域を増やす必要がある場合は、次の COP ファイルをインストールします。

ciscocm.vmware-disk-size-reallocation-<latest version>.cop.sgn

- **ステップ3** 仮想マシンをシャット ダウンします。
- ステップ4 必要に応じて仮想マシンの設定を変更します。
  - a) 新しいリリース (Red Hat Enterprise Linux 6 (64-bit)) の要件に合わせて、ゲスト OS のバージョ ンを変更します。
  - b) vCPUを変更するには、vSphere クライアントで変更を行います。 必ず、新しいリリースの仕様に合わせて予約値を変更してください。
  - c) vRAM を変更するには、vSphere クライアントで変更を行います。 必ず、新しいリリースの仕様に合わせて予約値を変更してください。
  - d) vDisk 領域を増やすには、vDisk を使用してディスク サイズを編集します。 仮想マシンに2台 のディスクがある場合は、2番目のディスクを拡張します。 仮想マシンを再起動すると、共通パーティションに新しい領域が自動的に追加されます。
    - (注) アップグレードを完了させるために追加の容量が必要な場合にのみ、ディスクサイズを変更する必要があります。ディスク容量は OVA テンプレートの Readme ファイルで指定されます。

ディスクサイズを拡大して共通パーティションに領域を追加しても、システムのユー ザキャパシティは増加しません。システムのユーザキャパシティを拡張する必要が ある場合は、単一ディスクの仮想マシンから複数ディスクの仮想マシンに移行する 必要があります。詳細については、『Replace a Single Server or Cluster for Cisco Unified Communications Manager』を参照してください。

vSphere クライアントを使用した設定の変更については、製品のユーザマニュアルを参照してください。

- **ステップ5** 最新バージョンのソフトウェアにアップグレードします。
- ステップ6 VMXNET 3 アダプタ タイプを使用するようにネットワーク アダプタを変更します。 このリリースの要件に応じたネットワーク アダプタの変更については、OVA テンプレートの Readme ファイルを参照してください。
- ステップ1 仮想マシンの電源をオンにします。

# vSphere ESXi のアップグレード

Unified Communications Manager の新しいリリースにアップグレードするために vSphere ESXi ハイパーバイザを更新する必要がある場合は、次の手順を使用します。

### 手順

**ステップ1** 次のいずれかの方法で、Unified Communications Manager を実行している仮想マシンシンをホスト サーバから移動します。

- ホットスタンバイホストがある場合は、vMotionを使用して別の物理サーバに仮想マシンを 移行します。
- ホットスタンバイホストがない場合は、仮想マシンの電源を切り、別の場所にコピーします。
- **ステップ2** VMware によって示されるアップグレード手順を使用して、vSphere ESXi をアップグレードします。
- ステップ3 vSphere ESXi が正常にアップグレードされたことを確認します。
- **ステップ4** 次のいずれかの方法で、Unified Communications Manager を実行している仮想マシンシンをホスト サーバに戻します。
  - ホットスタンバイホストがある場合は、vMotionを使用して別の物理サーバに仮想マシンを 移行します。
  - ホットスタンバイホストがない場合は、仮想マシンの電源を切り、ホストサーバにコピー します。

### 次の作業

vSphere ESXi をアップグレードするために、仮想マシンのバージョンまたは VMware の互換バー ジョンを更新する場合は、次に進みます。 仮想マシン構成仕様の変更, (40ページ)

# アップグレード ファイルの取得

アップグレードプロセスを開始する前に、適切なアップグレードファイルを Cisco.com から取得 する必要があります。

詳細については、『Cisco Unified Communications Manager Release Notes』を参照してください。

インストール プロセス中も、ローカル DVD またはリモートの FTP/SFTP サーバから、アップグレードファイルにアクセスできます。アップグレードファイルにアクセスする際に入力するディレクトリ名とファイル名は、大文字と小文字が区別されるため、注意してください。

# 仮想ディスク サイズの拡大

アップグレードまたはディスクロギングアクティビティ用にVMに一時ディスク領域を追加する 必要がある場合は、次の手順を実行します。これらの手順はシステムの稼動中に実行できます が、増加したディスクサイズを有効にするにはシステムをリブートする必要があります。

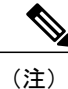

共通パーティションは増加することのみ可能です。削減することはできません。

ſ

### はじめる前に

システムのバックアップを実行します。 『Administration Guide for Cisco Unified Communications Manager』を参照してください。

仮想マシン(VM)のスナップショットを削除します。削除しないと、ディスクサイズの増加オプションはグレー表示されます。『Working with Snapshots』を参照してください。

- ステップ1 VMware Infrastructure (VI) クライアントを開き、VirtualCenter またはESX ホストに接続します。
- ステップ2 VM を右クリックして、[設定の編集(Edit Settings)]を選択します。
- ステップ3 [仮想ディスク(Virtual Disk)]を選択します。
- **ステップ4** リストに示される値よりも大きい値をギガバイト(GB)単位で入力し、ディスクストレージ容量 を拡張します。
- ステップ5 CLI で、utils system restart コマンドを使ってシステムをリブートします。

٦

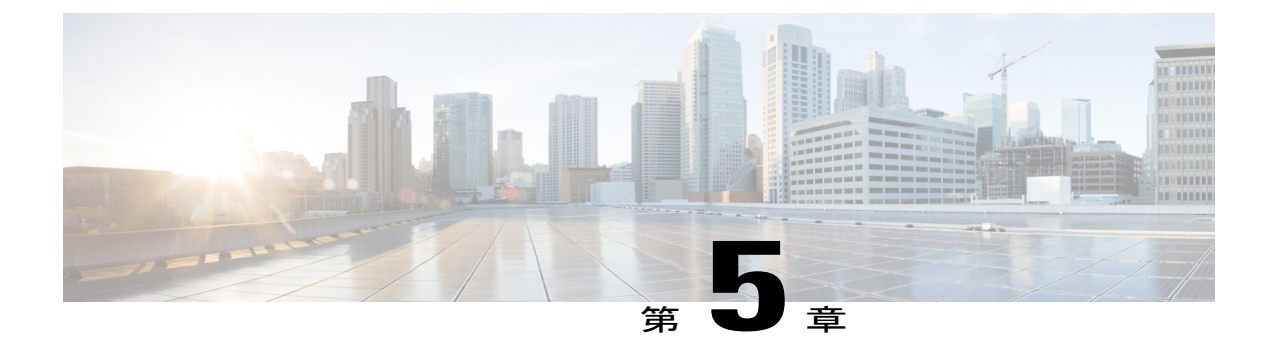

# アップグレード作業

ここでは、アップグレードの実行手順について説明します。

- はじめる前に、45 ページ
- アップグレード手順,46 ページ
- バージョンの切り替え, 50 ページ
- ・以前のバージョンへの切り替え,53ページ

# はじめる前に

- ・インストール前のタスクを確認し、すべての手順を実行したことを確認します。
- すべての設定タスクを終了します。アップグレード中は、設定に変更を加えないでください。アップグレード中に行った設定変更はアップグレード完了後に失われる可能性があり、 一部の設定変更によってアップグレードに失敗することもあります。
- インストールする前に、アップグレードファイルの名前を変更しないでください。システム で有効なファイルとして認識されなくなります。
- ファイルを圧縮しないでください。これを行うと、アップグレードファイルを読み込めなくなる場合があります。
- IM and Presence サービス ソフトウェアにアップグレードする場合は、ユーザの連絡先リストのサイズが上限に達していないことを確認してください。連絡先リストのサイズが上限に達しているユーザがいる場合は、Cisco Unified CM IM and Presence Administration の[システムトラブルシュータ(System Troubleshooter)]に表示されます。

∕!∖

**注意** 更新アップグレード中は、トラフィックが処理されなくなり、何度か再起動する必要があるため、更新アップグレードはメンテナンス時間帯に実行してください。

# アップグレード手順

インストール プロセスの実行中、アップグレード ファイルには、ローカルの CD または DVD、 あるいはリモートの FTP または SFTP サーバからアクセスします。 アップグレード ファイルにア クセスする際に入力するディレクトリ名とファイル名は、大文字と小文字が区別されるため、注 意してください。

(注)

いずれかの段階でアップグレードをキャンセルした場合、またはアップグレードに失敗した場 合は、サーバをリブートしてから、もう一度アップグレードを実行してください。

### 関連トピック

ローカル ソースからのアップグレード, (46ページ) リモート ソースからのアップグレード, (48ページ)

## ローカル ソースからのアップグレード

ローカルディスク ドライブで CD や DVD を使用して、Unified Communications Manager または IM and Presence サービスの新しいリリースにアップグレードするには、次の手順を実行します。

- **ステップ1** アップグレードファイルにアクセスできることを確認します。次のいずれかのオプションを選択します。
  - •CD または DVD をアップグレードするローカル サーバのディスク ドライブに挿入します。
  - ・ローカル ESXi ホストでデータストア ISO ファイルを作成します。
  - •ESXi ホストに接続されたストレージェリア ネットワーク(SAN)でデータストア ISO ファ イルを作成します。
- **ステップ2** アップグレードするノードの管理ソフトウェアにログインします。
  - IM and Presence ノードをアップグレードする場合は、[Cisco Unified IM and Presence オペレー ティング システムの管理(Cisco Unified IM and Presence Operating System Administration)]に ログインします。

- Cisco Unified Communications Manager ノードをアップグレードする場合は、[Cisco Unified Communications オペレーティング システムの管理 (Cisco Unified Communications Operating System Administration)]にログインします。
- ステップ3 COPファイルを必要とする更新アップグレードを実行する場合は、必要なCOPファイルをインストールします。 COPファイルをインストールする必要があるかどうかが不明な場合は、サポートされるアップグレードパスの情報を確認してください。詳細については、下記の「関連項目」の項を参照してください。
- **ステップ4** [ソフトウェア アップグレード (Software Upgrades)]>[インストール/アップグレード (Install/Upgrade)]を選択します。
- ステップ5 [ソース (Source)] リストから [DVD/CD] を選択するか、仮想マシンを編集して ISO ファイルに マッピングします。
- **ステップ6** [ディレクトリ (Directory)] フィールドに、パッチファイルの場所へのパスを入力します。ファ イルがルートディレクトリにある場合は、スラッシュ (/) を入力します。
- ステップ7 [メール通知(Email Notification)]フィールドに電子メールアドレス、[SNMP サーバ(SMTP Server)]フィールドに IP アドレスを入力します。これで、アップグレードが正常に完了したときにメール通知を受信できるようになります。
   (注) これらのフィールドは更新アップグレードの場合にのみ表示されます。
- **ステップ8** [次へ(Next)]を選択して、アップグレードプロセスを続行します。
- **ステップ9** インストールするアップグレードバージョンを選択し、[次へ(Next)]を選択します。
- **ステップ10** ファイル名と転送されるメガバイト数など、ダウンロードの進行状況を監視します。
- **ステップ11** ダウンロードが完了したら、Cisco.comからダウンロードしたファイルのチェックサム値と、表示 されているチェックサム値を確認します。
- ステップ12 次のいずれかの操作を実行します。 標準アップグレードの場合:
  - シングルノードの展開で、アップグレードをインストールし、アップグレードされたソフト ウェアに自動的にリブートするには、[アップグレードされたパーティションをリブート (Reboot to upgraded partition)]を選択します。
  - マルチノード展開の場合は、[アップグレード後にリブートしない (Do not reboot after upgrade)]
     を選択します。この選択によって、アップグレードをインストールしてから、後でアップグレード済みソフトウェアを手動でリブートできます。手動でシステムをリブートしてアップグレードをアクティブ化する方法については、下記の「関連項目」の項を参照してください。

### 更新アップグレードの場合:

• [アップグレード後に新バージョンに切り替えない(Do not switch to new version after upgrade)] を選択するのは、段階的なアップグレードの場合のみです。

- 新しいアクティブなソフトウェアバージョンのままにするには、[アップグレード後に新バージョンに切り替える (Switch to new version after upgrade)]を選択します。
- (注) アップグレード中の切り替えルールの詳細については、下記の「関連項目」の項を参照 してください。

ステップ13 [次へ(Next)]を選択し、インストールが完了したら[完了(Finish)]を選択します。

関連トピック

Cisco Unified Communications Manager のアップグレード パス, (10 ページ) IM and Presence サービスのアップグレード パス, (10 ページ) バージョンの切り替え, (50 ページ)

## リモート ソースからのアップグレード

ネットワーク ドライブまたはリモート ノードからソフトウェアを使用して、Cisco Cisco Unified Communications ManagerやIM and Presence サービスの新しいリリースにアップグレードするには、 次の手順を実行します。 ネットワーク ドライブまたはリモート ノードは、アップグレードする 各ノードからアクセスできる SFTP/FTP サーバを実行している必要があります。

### 手順

**ステップ1** アップグレードするノードの管理ソフトウェアにログインします。

- IM and Presence ノードをアップグレードする場合は、[Cisco Unified IM and Presence オペレー ティング システムの管理(Cisco Unified IM and Presence Operating System Administration)]に ログインします。
- Cisco Unified Communications Manager ノードをアップグレードする場合は、[Cisco Unified Communications オペレーティング システムの管理 (Cisco Unified Communications Operating System Administration)]にログインします。

ステップ2 COPファイルを必要とする更新アップグレードを実行する場合は、必要なCOPファイルをインストールします。 COPファイルをインストールする必要があるかどうかが不明な場合は、サポートされるアップグレードパスの情報を確認してください。詳細については、下記の「関連項目」の項を参照してください。

- **ステップ3** [ソフトウェア アップグレード (Software Upgrades)]>[インストール/アップグレード (Install/Upgrade)]を選択します。
- **ステップ4** [ソース (Source)]リストから[リモートファイルシステム (Remote Filesystem)]を選択します。
- **ステップ5** リモート システム上のディレクトリ パスを、[ディレクトリ (Directory)] フィールドに入力します。
- **ステップ6** [サーバ (Server)]フィールドに FTP または SFTP サーバ名を入力します。
- **ステップ7** [ユーザ名(User Name)]フィールドに、リモートノードのユーザ名を入力します。
- **ステップ8** [ユーザ パスワード (User Password)] フィールドに、リモート ノードのパスワードを入力します。
- ステップ9 [メール通知(Email Notification)]フィールドに電子メールアドレス、[SNMP サーバ(SMTP Server)]フィールドに IP アドレスを入力します。これで、アップグレードが正常に完了したときにメール通知を受信できるようになります。
   (注) これらのフィールドは更新アップグレードの場合にのみ表示されま
- **ステップ10** [転送プロトコル (Transfer Protocol)]フィールドに転送プロトコル (SFTP など)を入力します。
- **ステップ11** [次へ(Next)]を選択して、アップグレードプロセスを続行します。
- **ステップ12** インストールするアップグレードバージョンを選択し、[次へ(Next)]を選択します。
- **ステップ13** ファイル名と転送されるメガバイト数など、ダウンロードの進行状況を監視します。
- **ステップ14** ダウンロードが完了したら、Cisco.comからダウンロードしたファイルのチェックサム値と、表示 されているチェックサム値を確認します。
- ステップ15 次のいずれかの操作を実行します。

す。

### 標準アップグレードの場合:

- シングルノードの展開で、アップグレードをインストールし、アップグレードされたソフト ウェアに自動的にリブートするには、[アップグレードされたパーティションをリブート (Reboot to upgraded partition)]を選択します。
- マルチノードの展開の場合は、[アップグレード後にリブートしない (Do not reboot after upgrade)]を選択します。この場合、アップグレードをインストールしてから、後で手動で リブートしてアップグレードされたソフトウェアを有効にすることができます。手動でシス テムをリブートしてアップグレードをアクティブ化する方法については、下記の「関連項 目」の項を参照してください。

### 更新アップグレードの場合:

- •[アップグレード後に新バージョンに切り替えない(Do not switch to new version after upgrade)] を選択するのは、段階的なアップグレードの場合のみです。
- 新しいアクティブなソフトウェアバージョンのままにするには、[アップグレード後に新バージョンに切り替える (Switch to new version after upgrade)]を選択します。
- (注) アップグレード中に切り替える場合のルールについては、「アップグレード中のバー ジョン切り替えルール」のトピックを参照してください。

ステップ16 [次へ(Next)]を選択し、インストールが完了したら[完了(Finish)]を選択します。

### 関連トピック

Cisco Unified Communications Manager のアップグレードパス, (10ページ) IM and Presence サービスのアップグレードパス, (10ページ) バージョンの切り替え, (50ページ)

# バージョンの切り替え

アップグレード中にバージョンを手動で切り替える場合は、いくつかのルールに従う必要があり ます。 次の表は、リリース 10.x ソフトウェア バージョンをアクティブ化するバージョン切り替 えルールと、以前のソフトウェア バージョンに戻すバージョン切り替えルールを示しています。

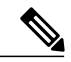

(注)

ノードのバージョンは切り替えることができません。切り替えると、バージョン一致要件に違 反することになります。 このルールは、新しいソフトウェア バージョンに切り替える場合ま たは以前のソフトウェア バージョンに戻す場合に適用されます。

| 製品 ノードタイ 切り替え前<br>プ のバージョ<br>ン | 切り替え後<br>のバージョ<br>ン | 切り替えルール |
|--------------------------------|---------------------|---------|
|--------------------------------|---------------------|---------|

ソフトウェア バージョンのアクティブ化

| Unified<br>Communications<br>Manager | パブリッ<br>シャ  | 8.x または<br>9.x<br>10.x | 10.x<br>10.y | サブスクライバノードのソフトウェア<br>バージョンを切り替える前に、パブ<br>リッシャ ノードのソフトウェア バー<br>ジョンを切り替える必要があります。                                                                              |
|--------------------------------------|-------------|------------------------|--------------|----------------------------------------------------------------------------------------------------|
| Unified<br>Communications<br>Manager | サブスクラ<br>イバ | 8.x または<br>9.x<br>10.x | 10.x<br>10.y | パブリッシャノードが新しいバージョ<br>ンに切り替え済みの場合にサポートさ<br>れます。切り替え後のソフトウェア<br>バージョンは、Unified Communications<br>Manager パブリッシャノードのアク<br>ティブパーティションのバージョン番<br>号と一致していなければなりません。 |

ſ

| 製品                                   | ノードタイ<br>プ            | 切り替え前<br>のバージョ<br>ン | 切り替え後<br>のバージョ<br>ン | 切り替えルール                                                                                                    |  |
|--------------------------------------|-----------------------|---------------------|---------------------|----------------------------------------------------------------------------------------------------|--|
| IM and Presence<br>Service           | データベー<br>ス パブリッ<br>シャ | 8.x または<br>9.x      | 10.x                | 切り替え後のソフトウェアバージョン<br>が Unified Communications Manager パ<br>ブリッシャ ノードのアクティブ パー<br>ティションのメジャーおよびマイナー<br>バージョン番号と一致する場合にサ<br>ポートされます。                                                                                                    |  |
|                                      |                       | 10.X                | 10.y                |                                                                                                    |  |
| IM and Presence<br>Service           | サブスクラ<br>イバ           | 8.x または<br>9.x      | 10.x                | このノードのソフトウェアバージョン<br>が IM and Presence データベース パブ<br>リッシャノードの5つのバージョン番<br>号と一致する場合にサポートされま<br>す。                                                                                                    |  |
|                                      |                       | 10.x                | 10.y                |                                                                                                    |  |
| 以前のソフトウェア バージョンへの切り替え                |                       |                     |                     |                                                                                                    |  |
| Unified<br>Communications<br>Manager | パブリッ<br>シャ            | 10.x                | 8.x または<br>9.x      | サポート済み。 サブスクライバ ノー<br>ドのソフトウェアバージョンを切り<br>える前に、パブリッシャノードのソン<br>トウェアバージョンを切り替える必要<br>があります。                                                                                                    |  |
|                                      |                       | 10.y                | 10.x                |                                                                                                    |  |
| Unified<br>Communications<br>Manager | サブスクラ<br>イバ           | 10.x                | 8.x または<br>9.x      | CUCM パブリッシャ ノードが以前の<br>バージョンに切り替え済みの場合にサ<br>ポートされます。切り替え後のソフト<br>ウェア バージョンは、Unified<br>Communications Manager パブリッシャ<br>ノードのアクティブパーティションの<br>バージョン番号と一致していなければ<br>なりません。パブリッシャ ノードが<br>新しいバージョンを実行している場合<br>は、サブスクライバ ノードを以前の<br>バージョンに切り替えることができま<br>せん。 |  |
|                                      |                       | 10.y                | 10.x                |                                                                                                    |  |

1

| 製品                         | ノードタイ<br>プ   | 切り替え前<br>のバージョ<br>ン | 切り替え後<br>のバージョ<br>ン    | 切り替えルール                                                                                                    |
|----------------------------|--------------|---------------------|------------------------|----------------------------------------------------------------------------------------------------|
| IM and Presence<br>Service | データベースパブリッシャ | 10.x<br>10.y        | 8.x または<br>9.x<br>10.x | Unified Communications Manager パブ<br>リッシャノードで切り替え後のバー<br>ジョンよりも新しいソフトウェアバー<br>ジョンが実行されている場合は、サ<br>ポートされません。Unified<br>Communications Manager を新しいバー<br>ジョンにアップグレードした後に IM<br>and Presence データベース パブリッ<br>シャノードを以前のリリースに切り替<br>えると、バージョン不一致要件に違反<br>することになります。<br>以前のリリースへの切り替えは、切り<br>替え後のソフトウェア バージョンが<br>Unified Communications Manager パブ<br>リッシャノードのアクティブパーティ<br>ションのメジャーおよびマイナーバー<br>ジョン番号に一致する場合にのみサ<br>ポートされます。 |
| IM and Presence<br>Service | サブスクラ<br>イバ  | 10.x<br>10.y        | 8.x または<br>9.x<br>10.x | IM and Presence パブリッシャノードで<br>切り替え後のバージョンよりも新しい<br>ソフトウェアバージョンが実行されて<br>いる場合は、サポートされません。<br>以前のリリースへの切り替えは、この<br>ノードのソフトウェアバージョンが<br>IM and Presence データベースパブリッ<br>シャノードの5つのバージョン番号に<br>一致する場合にのみサポートされま<br>す。                                                                                                    |

## ソフトウェア バージョンの切り替え

標準アップグレードを実行すると、新しいソフトウェアは非アクティブなバージョンとしてイン ストールされます。 アップグレード処理中に新しいソフトウェアでリブートするか、後から新し いバージョンに切り替えることができます。

バージョンを切り替えると、システムが再起動し、非アクティブなソフトウェアがアクティブに なります。システムの再起動には、最大で15分ほどかかります。この手順を実行すると、アク ティブなソフトウェアバージョンと非アクティブなバージョンの両方が表示されます。 \_\_\_\_\_ 注意

この手順を実行すると、システムが再起動し、一時的に使用できない状態になります。

### はじめる前に

Cisco Unified Communications Manager ノードと IM and Presence ノードのソフトウェア バージョン は、手動切り替えルールに従って一致させる必要があります。 したがって、IM and Presence を切 り替える前に、Unified Communications Manager を切り替える必要があります。

### 手順

- **ステップ1** マルチノード展開でバージョンを切り替えるには、まずパブリッシャノードから切り替える必要 があります。
- **ステップ2** アップグレードするノードの管理ソフトウェアにログインします。
  - IM and Presence ノードをアップグレードする場合は、[Cisco Unified IM and Presence オペレー ティング システムの管理(Cisco Unified IM and Presence Operating System Administration)]に ログインします。
  - Unified Communications Manager ノードをアップグレードする場合は、[Cisco Unified Communications オペレーティング システムの管理(Cisco Unified Communications Operating System Administration)]にログインします。
- ステップ3 [設定 (Settings)]>[バージョン (Version)]の順で選択します。
   IM and Presence ノードのすべてのサービスが開始済みの状態になるまでに時間がかかることがあります。[Cisco Unified CM IM and Presence の管理 (Cisco Unified CM IM and Presence Administration)]
   [システム (System)]>[クラスタトポロジ (Cluster Topology)]の順に選択し、ツリービューからノードを選択して、ノードのサービスステータスをモニタします。
- ステップ4 アクティブなソフトウェアと非アクティブなソフトウェアのバージョンを確認します。
- **ステップ5** [バージョンの切り替え(Switch Versions)]を選択して、バージョンを切り替え、システムを再起動します。

Unified Communications Manager をアップグレードする場合、バージョンの切り替えを実行した後に、IP 電話から新しい設定ファイルを要求されます。この要求の結果、デバイスのファームウェアは自動的にアップグレードされます。

# 以前のバージョンへの切り替え

必要に応じて、アップグレード前に実行していたソフトウェア バージョンに戻すことができま す。これを行うには、[バージョンの切り替え(Switch Version)] オプションを使用して、システ ムを非アクティブなパーティションのソフトウェア バージョンに切り替えます。

### 以前のバージョンへのクラスタの切り替え

以前のバージョンにクラスタを切り替えるには、次の基本タスクを実行します。

### 手順

- **ステップ1** パブリッシャノードをスイッチバックします。
- **ステップ2** すべてのバックアップサブスクライバノードをスイッチバックします。
- **ステップ3** すべてのプライマリ サブスクライバ ノードをスイッチバックします。
- **ステップ4** 以前の製品リリースに戻す場合は、クラスタ内のデータベース レプリケーションをリセットします。

#### 関連トピック

ソフトウェア バージョンの切り替え, (52ページ)

## 以前のバージョンへのノードの切り替え

- **ステップ1** アップグレードするノードの管理ソフトウェアにログインします。
  - IM and Presence ノードをアップグレードする場合は、[Cisco Unified IM and Presence オペレー ティング システムの管理(Cisco Unified IM and Presence Operating System Administration)]に ログインします。
  - Cisco Unified Communications Manager ノードをアップグレードする場合は、[Cisco Unified Communications オペレーティング システムの管理 (Cisco Unified Communications Operating System Administration)]にログインします。
- **ステップ2** [設定 (Settings)]>[バージョン (Version)]を選択します。 [バージョン設定 (Version Settings)]ウィンドウが表示されます。
- ステップ3 [バージョンの切り替え(Switch Versions)]ボタンをクリックします。
   システムの再起動について確認すると、システムが再起動します。処理が完了するまでに最大で
   15 分かかることがあります。
- ステップ4 バージョンの切り替えが正常に完了したことを確認するには、次の手順を実行します。
  - a) アップグレードするノードの管理ソフトウェアに再度ログインします。
  - b) [設定 (Settings)]>[バージョン (Version)]を選択します。
     [バージョン設定 (Version Settings)]ウィンドウが表示されます。

- c) アクティブなパーティションで適切な製品バージョンが実行されていることを確認します。
- d) アクティブにしたサービスがすべて動作していることを確認します。
- e) パブリッシャノードの場合は、[Cisco Unified CM の管理(Cisco Unified CM Administration)] にログインします。
- f) ログインできること、および設定データが存在することを確認します。

## データベース レプリケーションのリセット

以前の製品リリースを実行するようにクラスタ内のサーバの設定を元に戻すには、クラスタ内の データベース レプリケーションを手動でリセットする必要があります。 すべてのクラスタ サー バを以前の製品リリースに戻した後にデータベース レプリケーションをリセットするには、パブ リッシャ サーバで CLI コマンド utils dbreplication reset all を入力します。

Cisco Unified Communications オペレーティング システムの管理または CLI を使用してバージョン を切り替えると、古い製品リリースに戻した場合はデータベース複製をリセットする必要がある ことを示すメッセージが表示されます。

### Cisco Unified Presence 8.6(3) 以前のバージョンへの切り替え

Cisco Unified Presence Release 8.6(4) 以降では、Cisco Presence Engine データベースはサポートされ ません。 リリース 8.6(3) 以前からアップグレードし、その後、以前のリリースに戻す場合は、 Cisco Presence Engine データベースを再インストールする COP ファイルをインストールします。 COP のファイル名は ciscocm.cup.pe\_db\_install.cop で、Cisco.com からダウンロードできます。

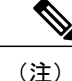

マルチノード環境では、Cisco Unified Presence Release 8.6(4) 以降からバージョンを切り替えた 後に、クラスタ内のすべてのノードに COP ファイルをインストールする必要があります。

このリリースでは、リリース 8.6(3) よりも前のバージョンにダウングレードできません。

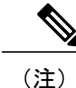

COP ファイルをインストールした後に、システムを再起動する必要があります。

### はじめる前に

Cisco Unified Communications Manager のバージョンを切り替えます。

- ステップ1 Cisco.com から COP ファイル ciscocm.cup.pe db install.cop をダウンロードします。
- ステップ2 Cisco Unified IM and Presence オペレーティング システムの管理にサインインします。
- ステップ3 [設定 (Settings)]>[バージョン (Version)]の順で選択します。
- **ステップ4** アクティブなソフトウェアと非アクティブなソフトウェアのバージョンを確認します。
  - (注) この手順は、Release 9.0 以降から 8.6(4) 以前のリリースに戻す場合にのみ実行しま す。
- **ステップ5** [バージョンの切り替え(Switch Versions)]を選択して前のリリースに戻し、システムを再起動します。
- **ステップ6** システムが再起動した後に、COP ファイルをインストールします。
  - (注) マルチノード環境では、クラスタ内のすべてのノードに COP ファイルをインストール する必要があります。
- ステップ7 COPファイルをインストール後、システムを手動で再起動します。[設定(Settings)]>[バージョン(Version)]の後に[リスタート(Restart)]を選択します。
- ステップ8 パブリッシャノードかサブスクライバノードで CLI コマンド utils dbreplication runtimestate を実行し、ノードでデータベース レプリケーションがアクティブであることを確認します。 すべてのノードでデータベース レプリケーションがアクティブな場合は、出力にはすべてのノー ドがリストされ、各ノードのレプリケーション セットアップ値は2になります。 データベース レプリケーションが完了していない場合(2以外の値が返される)、レプリケーションが完了す るまでサブスクライバノードのコア サービスは起動しません。
- **ステップ9** [Cisco Unified CM IM and Presence の管理(Cisco Unified CM IM and Presence Administration)]>[シ ステム(System)]>[通知(Notifications)]を選択し、データベース レプリケーションが完了し ているかどうかを確認します。
- **ステップ10** データベースレプリケーションを確立できない場合は、パブリッシャノードでCLIコマンドutils dbreplication reset all を実行し、レプリケーションをリセットします。

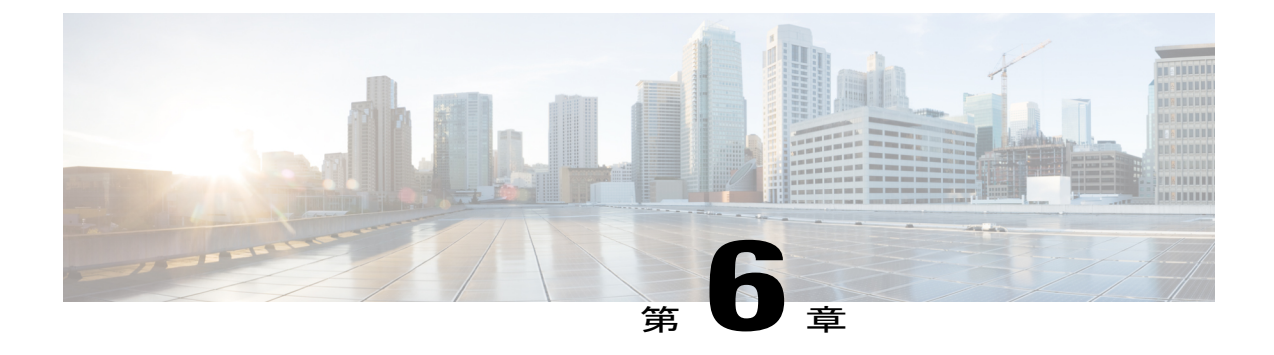

# アップグレード後の作業

ここでは、Cisco Unified Communications Manager ノードまたは IM and Presence ノードのアップグレード後に実行する必要のある作業について説明します。

- ・ すべてのノードのアップグレード後の作業,57 ページ
- Cisco Unified Communications Manager ノードのアップグレード後の作業, 65 ページ
- IM and Presence ノードのアップグレード後の作業, 69 ページ

# すべてのノードのアップグレード後の作業

ここでは、Unified Communications Manager ノードと IM and Presence サービス ノードの両方に対し て実行する必要があるアップグレード後の作業について説明します。

### VMware ツールの更新

アップグレードが完了したら、VMware ツールを更新する必要があります。 VMware ツールを更 新するには、次の2つのオプションがあります。

- ・自動ツールアップグレードオプションを使用するようにツールを設定する。
- •VMの電源投入時に自動的にツールのバージョンをチェックし、ツールをアップグレードするように設定する。

これらのオプションの設定方法については、VMwareのマニュアルを参照してください。

### ロケールのインストール

複数の言語をサポートする Cisco Unified Communications Manager と IM and Presence サービスを設 定できます。 インストール可能なサポート言語の数に制限はありません。 www.cisco.com には、ロケール固有のバージョンの Cisco Unified Communications Manager のロケー ルインストーラと IM and Presence サービスのロケールインストーラが用意されています。 この ロケールインストーラはシステム管理者がインストールします。このインストーラを使用する と、ユーザがサポートされているインターフェイスを使用するときに、選択した翻訳済みテキス トまたはトーン(使用可能な場合)を表示または受信できます。

Cisco Unified Communications Manager または IM and Presence Service をアップグレードした後で、 すべてのロケールを再インストールする必要があります。 Cisco Unified Communications Manager ノードまたは IM and Presence Service ノードの major.minor バージョン番号と一致する、最新バー ジョンのロケールをインストールしてください。

クラスタの各ノードに Cisco Unified Communications Manager をインストールし、データベースを セットアップしてから、ロケールをインストールします。 IM and Presence サービスノードで特定 のロケールをインストールする場合は、最初に Cisco Unified Communications Manager のクラスタ で同じ国の Cisco Unified Communications Manager のロケール ファイルをインストールする必要が あります。

ソフトウェアのアップグレードが完了した後に、Cisco Unified Communications Manager のノード と IM and Presence サービス ノードでロケールをインストールするには、次の項の情報を使用しま す。

### ユーザ ロケール

ユーザ ロケール ファイルは、特定の言語と国に関する言語情報が含まれます。 ユーザ ロケール ファイルは、ユーザが選択したロケールの電話機表示用の翻訳済みテキストとボイス プロンプト (使用可能な場合)、ユーザアプリケーション、および Web ページを提供します。 これらのファ イルは、次のファイル名の表記を使用します。

• cm-locale-language-country-version.cop (Cisco Unified Communications Manager)

• ps-locale-language\_country-version.cop (IM and Presence Service)

システムでユーザロケールのみが必要な場合は、CUCMロケールをインストールした後でそれを インストールします。

### ネットワーク ロケール

ネットワーク ロケール ファイルは、電話トーン、Annunciator、ゲートウェイ トーンなど、さま ざまなネットワーク項目の国固有のファイルを提供します。 複合ネットワーク ロケール ファイ ル名の表記は、次のとおりです。

• cm-locale-combinednetworklocale-version.cop (Cisco Unified Communications Manager)

1 つのロケール インストーラに複数のネットワーク ロケールが組み合されている場合があります。
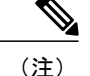

シスコ承認の Cisco Unified Communications Manager の仮想化導入の顧客が提供するサーバは複数のロケールをサポートできます。 複数のロケール インストーラをインストールすることにより、ユーザは複数のロケールから選択できるようになります。

ロケールファイルは、ソフトウェアアップグレードをインストールする場合と同じプロセス を使用して、ローカルソースまたはリモートソースからインストールできます。 クラスタの 各ノードに、複数のロケールファイルをインストールできます。 クラスタ内のすべてのノー ドをリブートしないと、変更は有効になりません。 クラスタ内のすべてのノードですべての ロケールのインストールが終了するまで、ノードをリブートしないように強くお勧めします。 通常の業務時間後にノードをリブートして、コール処理の中断を最小限にとどめてください。

#### Cisco Unified Communications Manager へのロケール インストーラのインストール

ユーザ ロケール ファイルは、ユーザが選択したロケールのユーザ アプリケーションおよびユー ザ Web ページに変換されたテキストを提供します。 ユーザ ロケールは、国固有です。 ノードに ロケールをインストールするには、次の手順を実行します。 (任意) ソフトウェアのアップグ レード手順に従って、ローカルまたはリモートソースからロケールファイルをインストールでき ます。

#### はじめる前に

- Cisco Unified Communications Manager ロケール インストーラをインストールする前に、クラ スタ内のすべてのノードに Cisco Unified Communications Manager をインストールします。
- 英語以外のロケールを使用する場合は、Cisco Unified Communications Manager と IM and Presence の両方に適切な言語インストーラをインストールする必要があります。ロケールインストー ラがクラスタ内のすべてのノードにインストールされていることを確認します(サブスクラ イバノードよりも先に、Cisco Unified Communications Manager データベース パブリッシャ ノードにインストールします)。
- 適切なすべてのロケールインストーラが両方のシステムにロードされるまで、ユーザロケールを設定しないでください。ロケールインストーラが Cisco Unified Communications Manager にロードされた後であっても、IM and Presence にロードされる前にユーザがユーザロケールを設定してしまうと、問題が発生することがあります。問題が報告された場合は、各ユーザに対し、Cisco Unified Communications Manager の[ユーザオプション(User Options)]ページにサインインし、ロケールを現在の設定から[英語(English)]に変更してから適切な現在に戻すように指示することを推奨します。BAT ツールを使用してユーザロケールを適切な言語に同期することもできます。
- ・変更を有効にするには、ノードを再起動する必要があります。ロケールのインストール手順がすべて完了したら、クラスタ内の各ノードを再起動します。クラスタ内のすべてのノードを再起動するまで、システム内で更新は行われません。ノードの再起動後にサービスが再開されます。

#### 手順

- ステップ1 www.cisco.com からロケールインストーラをダウンロードします。
- **ステップ2** Cisco Unified Communications Manager ロケール インストーラのバージョンをクリックします。
- **ステップ3** [ダウンロード (Download)]をクリックして、ノードにインストーラファイルをダウンロードします。
- **ステップ4** ファイルをダウンロードしたら、ハードドライブに保存し、ファイルの保存場所をメモします。
- **ステップ5** ファイルをダブルクリックしてインストールを開始します。
- **ステップ6** 次の操作を実行してインストールを完了します。
  - a) 使用許諾契約を読んで同意したら、[次へ (Next)]をクリックして[リリースノート (Readme Notes)] ウィンドウを表示します。
    - (注) リリース ノートには、リリースされたビルドでサポートされるコンポーネントやデバイスなどのビルド時の情報が含まれます。 リリースノートは参照用に印刷できます。
  - b) 使用許諾契約を確認して同意し、[次へ (Next)]をクリックします。[セットアップの種類 (Setup Type)] ウィンドウが表示されます。
  - c) 必要に応じてユーザロケールを選択または選択解除できるように、[セットアップの種類(Setup Type)]ウィンドウでカスタムセットアップタイプを選択し、[次へ(Next)]をクリックしま す。[ファイル コピーの開始(Start Copying Files)]ウィンドウが表示されます。
  - d) セットアップ オプションを確認し、[次へ(Next)]をクリックします。[プログラムをインストールする準備ができました(Ready to Install the Program)]ウィンドウが表示されます。
  - a) [インストール (Install)]をクリックして、選択したユーザロケールのインストールを開始します。
    - (注) インストールの所要時間は、ノードのパフォーマンスによって異なります。データ ベースの更新が完了するまで2~10分かかると推測されます。インストールのス テータスを判別するには、経過表示バーとその上のテキストを監視します。
- ステップ7 インストールが完了すると、新しいダイアログによって再起動の確認が要求されます。別のロケールインストーラを適用する場合は、ダウンタイムを短縮するために、この手順を繰り返してからノードを再起動します。
- **ステップ8** [終了(Finish)]をクリックします。 [セットアップ(Setup)] ダイアログボックスが表示されま す。 ボタンをクリックしたり、キーを押さないでください。
- ステップ9 [セットアップ(Setup)]ダイアログボックスが自動的に終了し、ノードでのインストールが完了 します。 クラスタ内のすべてのノードに Cisco Unified Communications Manager ロケール インス トーラをインストールします。
- ステップ10 すべてのロケールインストール手順が完了したら、次の操作を実行します。
  - a) CLI で run sql update enduser set cucm cdrtime=0 コマンドを実行します。
  - b) Cisco Unified サービスアビリティで Sync Agent サービスを再起動します([ツール(Tools)]> [サービスの開始(Service Activation)]を選択)。
  - c) クラスタ内の各ノードを再起動します。
- **ステップ11** ユーザがサポートされている製品のロケールを選択できることを確認します。

トラブルシューティングのヒント

クラスタ内のすべてのノードに同じコンポーネントをインストールしてください。

#### 次の作業

#### IM and Presence Service へのロケール インストーラのインストール

#### はじめる前に

- Cisco Unified Communications Manager にロケールインストーラをインストールします。 英語 以外のロケールを使用する場合は、Cisco Unified Communications Manager と IM and Presence Service の両方に適切な言語インストーラをインストールする必要があります。
- IM and Presence Service クラスタに複数のノードがある場合は、ロケールインストーラがクラ スタ内のすべてのノードにインストールされていることを確認します(サブスクライバノー ドの前に IM and Presence データベース パブリッシャ ノードにインストールします)。
- 適切なすべてのロケールインストーラが両方のシステムにロードされるまで、ユーザロケー ルを設定しないでください。 ロケールインストーラが Cisco Unified Communications Manager にロードされた後であっても、IM and Presence Service にロードされる前にユーザがユーザロ ケールを設定してしまうと、問題が発生することがあります。問題が報告された場合は、各 ユーザに対し、Cisco Unified Communications Self Care Portal にサインインし、ロケールを現 在の設定から[英語(English)]に変更してから適切な言語に戻すように指示することを推奨 します。 BAT ツールを使用してユーザ ロケールを適切な言語に同期することもできます。
- ・変更を有効にするためには、サーバを再起動する必要があります。ロケールのインストール 手順がすべて完了したら、クラスタ内の各サーバを再起動してください。クラスタ内のすべ てのサーバを再起動するまで、システム内で更新は行われません。サーバの再起動後にサー ビスが再開されます。

#### 手順

ステップ1 cisco.com に移動し、IM and Presence Service のバージョンのロケール インストーラを選択しま す。

http://software.cisco.com/download/navigator.html?mdfid=285971059

- **ステップ2** 作業環境に適した IM and Presence ロケール インストーラのバージョンをクリックします。
- ステップ3 ファイルをダウンロードしたら、ハードドライブに保存し、ファイルの保存場所をメモします。
- ステップ4 SFTP をサポートするサーバにこのファイルをコピーします。
- **ステップ5** 管理者のアカウントとパスワードを使用して Cisco Unified IM and Presence オペレーティング シス テムの管理にサインインします。
- ステップ6 [Software Upgrades (ソフトウェア アップグレード)]>[Install/Upgrade (インストール/アップグレード)]を選択します。
- ステップ7 ソフトウェアの入手先として[リモートファイルシステム(Remote File System)]を選択します。
- ステップ8 [ディレクトリ (Directory)] フィールドにファイルの保存場所 (/tmp など)を入力します。
- **ステップ9** [サーバ (Server)] フィールドに IM and Presence Service のサーバ名を入力します。
- ステップ10 [ユーザ名(User Name)] フィールドと [ユーザ パスワード(User Password)] フィールドに自分 のユーザ名とパスワードを入力します。
- ステップ11 [転送プロトコル (Transfer Protocol)]で[SFTP (SFTP)]を選択します。
- ステップ12 [次へ (Next)]をクリックします。
- ステップ13 検索結果のリストから IM and Presence Service ロケール インストーラを選択します。
- **ステップ14** [次へ(Next)]をクリックして、インストーラファイルをロードし、検証します。
- **ステップ15** ロケールのインストールが完了したら、クラスタ内の各サーバを再起動します。
- **ステップ16** インストールされるロケールのデフォルト設定は、「英語(米国) (English United States)」で す。 IM and Presence Service ノードの再起動中に、必要に応じて、ダウンロードしたインストーラ のロケールに合わせてブラウザの言語を変更してください。
  - (注) IM and Presence Service は現在 Safari ブラウザをサポートしていません。
  - a) Internet Explorer バージョン 6.x を使用する場合は、次の手順を実行します。
    - 1 [ツール (Tools)]>[インターネットオプション (Internet Options)]を選択します。
    - **2** [一般(General)] タブを選択します。
    - **3** [言語 (Languages)] をクリックします。
    - 4 [上へ (Move Up)]ボタンを使用して、優先する言語をリストの先頭に移動します。
    - 5 [OK] をクリックします。
  - b) Mozilla Firefox バージョン 3.x を使用する場合は、次の手順を実行します。
    - 1 [ツール (Tools)]>[オプション (Options)]を選択します。
    - 2 [コンテンツ (Content)]タブを選択します。
    - 3 [言語 (Languages)] セクションの [選択 (Choose)] をクリックします。
    - 4 [上へ (Move Up)]ボタンを使用して、優先する言語をリストの先頭に移動します。
    - 5 [OK] をクリックします。

ステップ17 ユーザがサポートされている製品のロケールを選択できることを確認します。ヒント クラスタ内のすべてのサーバに同じコンポーネントをインストールしてください。

#### エラーメッセージ

I

ロケールインストーラをアクティブ化するときに発生する可能性のあるメッセージの説明については、次の表を参照してください。エラーが発生した場合は、インストールログにあるメッセージを表示できます。

#### 表 5: ロケール インストーラのエラー メッセージと説明

| メッセージ                                                                                                    | 説明                                                                                                    |
|----------------------------------------------------------------------------------------------------|----------------------------------------------------------------------------------------------------|
| [LOCALE] File not found:<br><language>_<country>_user_locale.csv, the user locale has not<br/>been added to the database.</country></language> | データベースに追加するユーザ ロ<br>ケール情報が格納されている CSV<br>ファイルが見つからない場合にこの<br>エラーが発生します。これはビルド<br>プロセスのエラーを示しています。        |
| [LOCALE] File not found: <country>_network_locale.csv, the network locale has not been added to the database.</country>                        | データベースに追加するネットワー<br>ク ロケール情報が格納されている<br>CSV ファイルが見つからない場合に<br>このエラーが発生します。これはビ<br>ルドプロセスのエラーを示していま<br>す。 |

٦

| メッセージ                                                                                                    | 説明                                                                                                    |
|----------------------------------------------------------------------------------------------------|----------------------------------------------------------------------------------------------------|
| [LOCALE] Communications Manager CSV file installer installdb<br>is not present or not executable                                                                                                    | このエラーが発生するのは、installdb<br>を呼び出した Cisco Unified<br>Communications Manager アプリケー<br>ションが存在する必要があるためで<br>す。このアプリケーションによって<br>CSV ファイルに含まれる情報を読み<br>取り、Cisco Unified Communications<br>Manager データベースに適切に適用<br>します。このアプリケーションが見<br>つからない場合は、Cisco Unified<br>Communications Manager と共にイン<br>ストールされていない(可能性は非<br>常に低い)、削除された(可能性あ<br>り)、またはノードに Cisco Unified<br>Communications Manager がインストー<br>ルされていない(最も可能性あり)<br>ことが想定されます。データベース<br>に適切なレコードが格納されていな<br>いとロケールが機能しないため、ロ<br>ケールのインストールは中止されま<br>す。 |
| [LOCALE] Could not create /usr/local/cm/application_locale<br>/cmservices/ipma/com/cisco/ipma<br>/client/locales/maDialogs_ <ll>_<cc>.properties.Checksum.<br/>[LOCALE] Could not create<br/>/usr/local/cm/application_locale/cmservices/ipma/com/cisco/<br/>ipma/client/locales/maMessages_<ll>_<cc>.properties.Checksum.<br/>[LOCALE] Could not create /usr/local/cm/<br/>application_locale/cmservices/ipma/com/cisco/<br/>ipma/client/locales/maGlobalUI_<ll>_<cc>.properties.Checksum.<br/>[LOCALE] Could not create /usr/local/cm/<br/>application_locale/cmservices/ipma/com/cisco/<br/>ipma/client/locales/maGlobalUI_<ll>_<cc>.properties.Checksum.<br/>[LOCALE] Could not create /usr/local/cm/<br/>application_locale/cmservices/ipma/<br/>LocaleMasterVersion.txt.Checksum.</cc></ll></cc></ll></cc></ll></cc></ll> | このエラーは、システムがチェック<br>サムファイルの作成に失敗した場合<br>に発生します。原因としては、Java<br>実行ファイル<br>/\sr/local/thintparty/java/j2sok/jre/bin/java<br>が存在しない、Java アーカイブファ<br>イル/usr/local/cm/jar/cmutil.jar が存在<br>しないか損傷している、Java クラス<br>com.cisco.ccm.util.Zipper が存在しな<br>いか損傷していることなどが考えら<br>れます。これらのエラーが発生する<br>場合でも、Cisco Unified<br>Communications Manager Assistant で<br>は、ローカライズされた Cisco Unified<br>Communications Manager Assistant ファ<br>イルの変化を検出できません。                                                               |

| メッセージ                                                                                                    | 説明                                                                                 |
|----------------------------------------------------------------------------------------------------|------------------------------------------------------------------------------------|
| [LOCALE] Could not find<br>/usr/local/cm/application_locale/cmservices/ipma/LocaleMaster<br>Version.txt in order to update Unified CM Assistant locale<br>information. | このエラーは、適切な場所でファイ<br>ルが見つからない場合に発生しま<br>す。最も可能性が高い原因として、<br>ビルドプロセスのエラーが考えられ<br>ます。 |
| [LOCALE] Addition of <rpm-file-name> to the Cisco Unified<br/>Communications Manager database has failed!</rpm-file-name>                                              | このエラーは、ロケールのインス<br>トール時に発生した何らかの障害が<br>累積したことにより発生します。こ<br>れは、最終的な状態を示していま<br>す。   |

#### 対応製品

Cisco Unified Communications Manager のロケール インストーラがサポートする製品の一覧につい ては、次の URL の Cisco Unified Communications Manager 用の Cisco IP Telephony のロケール イン ストーラを参照してください。

http://www.cisco.com/cgi-bin/tablebuild.pl/callmgr-locale-51

# **Cisco Unified Communications Manager** ノードのアップグ レード後の作業

ここでは、Cisco Unified Communications Manager ノードに対して実行する必要があるアップグレード後の作業について説明します。

### 設定の復元

アップグレードが完了したら、次の設定を復元します。

- utils dbreplication setrepltimeout CLI コマンドを使用してアップグレードのデータベース レ プリケーションのタイムアウト値を変更した場合は、タイムアウトをデフォルト値の 300 (5 分) に戻します。詳細については、『Command Line Interface Guide for Cisco Unified Communications Solutions』を参照してください。
- [Cisco Unified サービスアビリティ(Cisco Unified Serviceability)]>[ツール(Tools)]>[サービス開始(Service Activation)]を選択して、Cisco Extension Mobility サービスを有効にします。詳細については、『Cisco Unified Serviceability Administration Guide』を参照してください。

1

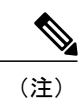

Cisco Extension Mobility サービスを有効にしないと、Cisco Extension Mobility のユーザは、Cisco Extension Mobility をサポートする電話機でログインおよび ログアウトできなくなります。

### 機能のテスト

アップグレードの完了後に、次の作業を実行してください。

- ・次のタイプのコールを発信して、電話機能を確認します。
  - 。ボイスメール
  - 。局間
  - 。携帯電話
  - 。ローカル
  - 。国内
  - 。国際
  - 。共有回線
- •次の電話機能をテストします。
  - 。会議
  - 。割込み
  - 。転送
  - °C割り込み
  - 。共有回線への着信
  - 。サイレント
  - 。プライバシー
  - 。プレゼンス
  - 。CTI コール制御
  - 。ビジー ランプ フィールド
- ・必要に応じて、Real Time Monitoring Tool を再インストールします。

### ダイヤル プランのインストール

ダイヤル プラン ファイルは、ソフトウェア アップグレードをインストールする場合と同じプロ セスを使用して、ローカル ソースまたはリモート ソースからインストールできます。 ローカル ソースまたはリモート ソースからのアップグレードの詳細については、『Upgrade Guide for Cisco Unified Communications Manager』を参照してください。

ダイヤルプランファイルをシステムにインストールした後、Cisco Unified CM Administration にロ グインし、[コール ルーティング (Call Routing)]>[ダイヤルプランインストーラ (Dial Plan Installer)]に移動して、ダイヤルプランのインストールを完了します。

### TFTP サーバ ファイルの管理

電話機で使用するファイルを TFTP サーバにアップロードできます。 アップロード可能なファイ ルには、カスタム呼出音、コールバックトーン、および背景画像などがあります。 このオプショ ンは接続先の特定のサーバにのみファイルをアップロードするもので、クラスタ内の他のノード はアップグレードされません。

デフォルトでは、ファイルは tftp ディレクトリにアップロードされます。 tftp ディレクトリのサ ブディレクトリにもファイルをアップロードできます。

クラスタ内に2台の Cisco TFTP サーバが設定されている場合は、両方のサーバで次の手順を実行 する必要があります。この手順を実行しても、ファイルがすべてのサーバに配信されるわけでは なく、クラスタ内の2台の Cisco TFTP サーバにも配信されません。

TFTP サーバファイルをアップロードまたは削除するには、次の手順を実行します。

#### 手順

- ステップ1 [Cisco Unified Communications オペレーティング システムの管理(Cisco Unified Communications Operating System Administration)]ウィンドウで、[ソフトウェアのアップグレード(Software Upgrades)]>[TFTP]>[ファイルの管理(File Management)]を選択します。
  [TFTP ファイルの管理(TFTP File Management)]ウィンドウが表示され、現在アップロードされているファイルの一覧が表示されます。[検索(Find)]を使用すると、ファイルの一覧をフィルタリングできます。
- ステップ2 ファイルをアップロードするには、次の手順を実行します。
  - a) [ファイルのアップロード(Upload File)]をクリックします。 [ファイルのアップロード(Upload File)]ダイアログボックスが表示されます。
  - b) ファイルをアップロードするには、[参照 (Browse)]をクリックし、アップロードするファイ ルを選択します。
  - c) tftp ディレクトリのサブディレクトリにファイルをアップロードするには、[ディレクトリ (Directory)]フィールドにサブディレクトリを入力します。
  - d) アップロードを開始するには、[ファイルのアップロード(Upload File)]をクリックします。

ファイルのアップロードに成功すると、[ステータス(Status)]領域にそのことが表示されます。

e) ファイルをアップロードしたら、Cisco TFTP サービスを再起動します。

 (注) 複数のファイルをアップロードする場合は、すべてのファイルをアップロードした 後に Cisco TFTP サービスを一度だけ再起動します。
 サービスの再起動については、『Cisco Unified Serviceability Administration Guide』を参照してく

デービスの円起動に ジャーマは、『Cisco Onlyled Servicedonity Administration Onder』を参照し ださい。

- ステップ3 ファイルを削除するには、次の手順を実行します。
  - a) 削除するファイルの横にあるチェックボックスをオンにします。 また、[すべてを選択(Select All)]をクリックするとすべてのファイルを選択でき、[すべてを クリア(Clear All)]をクリックするとすべての選択をクリアできます。
  - b) [Delete Selected] をクリックします。
    - (注) tftp ディレクトリ内の既存のファイルを修正する場合は、CLI コマンド file list tftp を 使用して TFTP ディレクトリ内のファイルを表示し、file get tftp を使用して TFTP ディレクトリ内のファイルをコピーします。 詳細については、『Command Line Interface Reference Guide for Cisco Unifed Communications Solutions』を参照してください。

# カスタム ログイン メッセージのセットアップ

カスタマイズしたログインメッセージを含むテキストファイルをアップロードして、Cisco Unified Communications オペレーティング システムの管理、Cisco Unified CM の管理、Cisco Unified サー ビスアビリティ、ディザスタリカバリ システムの管理、Cisco Prime License Manager、およびコマ ンドライン インターフェイスに表示することができます。

カスタマイズされたログインメッセージをアップロードするには、次の手順を実行します。

#### 手順

| ステップ1         | [Cisco Unified Communications オペレーティング システムの管理(Cisco Unified Communications<br>Operating System Administration)]ウィンドウで、[アップグレード(Upgrades)]>[ログインメッ<br>セージのカスタマイズ(Customized Logon Message)]を選択します。<br>[ログインメッセージのカスタマイズ(Customized Logon Message)]ウィンドウが表示されます。 |
|---------------|----------------------------------------------------------------------------------------------------|
| ステップ <b>2</b> | アップロードするテキスト ファイルを選択するには、[参照(Browse)] をクリックします。                                                                                                    |
| ステップ3         | [ファイルのアップロード(Upload File)]をクリックします。<br>(注) アップロードできるファイルは 10 KB 以内で<br>す。<br>システムにカスタマイズされたログイン メッセージが表示されます。                                                                                                    |
|               |                                                                                                    |

**ステップ4** デフォルトのログイン メッセージに戻すには、[削除(Delete)] をクリックします。

カスタマイズされたログインメッセージが削除され、システムにデフォルトのログインメッセージが表示されます。

(注) Cisco Unified Communications オペレーティング システムの管理、Cisco Unified CM の管理、Cisco Unified サービスアビリティ、ディザスタ リカバリ システムの管理、Cisco Prime License Manager、およびコマンドライン インターフェイスのログイン画面にカスタムメッセージを表示するには、[ユーザの承認が必要(Require User Acknowledgment)] チェックボックスをオンにします。

### IPsec ポリシーの設定

Unified Communications Manager リリース 6.1(5) 以前からアップグレードする場合は、アップグレードの完了後に IPSec ポリシーを再作成する必要があります。 リリース 6.1(5) 以前の IPSec ポリシーの設定情報は、アップグレードプロセスの一部として移行されません。 IPSec ポリシーの作成方法については、『Administration Guide for Cisco Unified Communications Manager』を参照してください。

# 廃止されたクラスタ間ピアユーザおよび管理者 CUMA への新しいロー ルの割り当て

アプリケーション ユーザ グループ ロールの「クラスタ間ピアユーザ」と「管理者 CUMA」は、 リリース 10.0(1) から廃止されました。 リリース 8.x または 9.x でこれらのロールを設定されたア プリケーション ユーザは、リリース 10.x へのアップグレード中にロールが削除されます。 アッ プグレード後、管理者はこれらのユーザに適切なロールを設定する必要があります。

(注) クラスタ間で適切に機能させるには、IM and Presence サービス ユーザインターフェイス([プレゼンス(Presence)]>[クラスタ間設定(Inter-Clustering)])で定義された AXL ユーザを、Cisco Unified Communications Manager アプリケーション ユーザページで Standard AXL API Access ロールに関連付ける必要があります。

# IM and Presence ノードのアップグレード後の作業

ここでは、IM and Presence サービスのアップグレード後の作業について説明します。

# IM and Presence サービスのデータ移行の検証

Cisco Unified Presence Release 8.x から IM and Presence サービスのリリース 9.x 以降にアップグレー ドすると、ユーザ プロファイルが Cisco Cisco Unified Communications Manager に移行されます。 ユーザプロファイル情報は、次の名前と説明の形式で、新しいサービスプロファイルとして Cisco Unified Communications Manager に保存されます。

名前: UCServiceProfile Migration x (x は、1 以降の番号)

説明:移行済みサービスプロファイル番号x

Cisco Unified Presence Release 8.x からアップグレード後に Cisco Jabber に正常にログインできるようにするには、ユーザプロファイルデータの移行が正しく行われたことを確認する必要があります。

作成されたが、ユーザに割り当てられていないプロファイルはCisco Unified Communications Manager に移行されません。

#### 手順

- **ステップ1** Cisco Unified CM の管理から [ユーザ管理(User Management)]>[ユーザ設定(User Settings)]> [サービス プロファイル(Service Profile)]を選択します。
- **ステップ2** すべてのサービス プロファイルをリストするには、[検索(Find)]を選択します。
- **ステップ3** 次の名前形式を持つ、移行済みサービス プロファイルがあることを確認します。 *UCServiceProfile\_Migration\_x*
- **ステップ4** 移行済みサービス プロファイルがない場合は、installdb log ファイルでエラーがないか確認 します。
- **ステップ5** データの移行に失敗すると、Cisco Unified Communications Manager でインポート エラー アラーム が発生し、Cisco Sync Agent から Cisco Unified CM IM and Presence の管理 GUI に障害通知が送信さ れます。
  - **ヒント** アラームの詳細を見るには、RTMT for Cisco Unified Communications Manager にログイン します。

#### 次の作業

サービス プロファイルを編集し、意味のある名前に変更できます。 サービス プロファイルの設定の詳細については、『Administration Guide for Cisco Unified Communications Manager』を参照してください。

### 高可用性

展開でハイアベイラビリティをサポートする場合は、システムのアップグレード後に各プレゼン ス冗長グループのハイアベイラビリティ設定をオンに戻す必要があります。 ハイアベイラビリ ティを有効にする前に、バージョンを切り替え、データベース レプリケーションを完了し、すべ てのサービスを再起動してください。 ハイ アベイラビリティを有効にする方法については、 『Administration Guide for Cisco Unified Communications Manager』を参照してください。

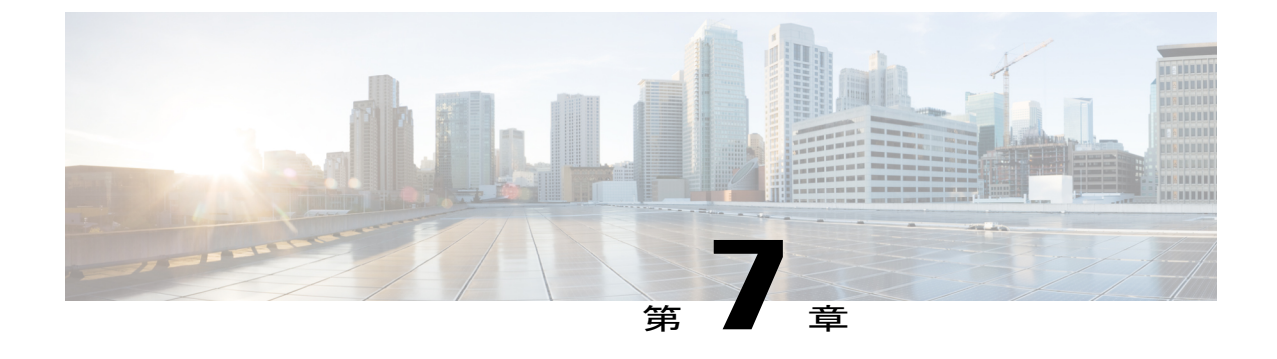

# トラブルシューティング

- ここでは、次の内容について説明します。
- Unified Communications Managerのアップグレードに関するトラブルシューティング、71 ページ
- IM and Presence のアップグレードに関するトラブルシューティング, 74 ページ

# Unified Communications Manager のアップグレードに関す るトラブルシューティング

ここでは、Unified Communications Manager のアップグレードに関するトラブルシューティング情報を示します。

# アップグレードの失敗

問題 Unified Communications Manager パブリッシャ ノードをアップグレードし、新しいバージョ ンに切り替えた後にサブスクライバノードのアップグレードに失敗、またはアップグレードサイ クル中に、クラスタのサブスクライバノードのいずれかのアップグレードに失敗します。

解決法 次のいずれかを実行します。

- ・後続のノードで、アップグレードの失敗の原因となったエラーを修正します。クラスタ内の ノードのネットワーク接続を確認し、サブスクライバノードをリブートしてから、サブスク ライバノードのサーバメモリおよび CPU 使用率が高すぎないかを確認してください。サブ スクライバノードを再度アップグレードします。
- Unified Communications Manager パブリッシャ ノードのアクティブ パーティションが、サーバにインストールされている最新のソフトウェアバージョンを実行していることを確認します。パブリッシャノードのアクティブパーティションで実行されているのと同じソフトウェアバージョンを使用して、サブスクライバノードで更新インストールを実行します。サブスクライバノードを再インストールする場合は、『Administration Guide for Cisco Unified

*Communications Manager*』の手順に従って、Cisco Unified CM Administration からサーバを削除し、そのサーバを再度追加します。

### ディスク領域不足によるアップグレードの失敗

問題 Unified Communications Manager のアップグレードに失敗し、共通パーティションがいっぱ いであることを示すエラーが表示されます。

**解決法**通常、共通パーティション領域として少なくとも25GBが必要です。ただし、多数のTFTP データ(デバイスファームウェアのロード)や保留音(MOH)ファイルがある場合、または多数 のロケールファイルがインストールされている場合は、展開においてさらに多くの領域が必要と なることがあります。追加のディスク領域を作成するには、次の1つ以上の作業を実行します。

- Cisco Log Partition Monitoring Tool を使用して、基準値の上限と下限を調整し、トレースの削減と不要ログファイルの削除を行います。下限値を30、上限値を40に調整することをお勧めします。トレースの早すぎるパージを避けるために、アップグレード後、基準値の上限と下限を元の値に戻す必要があります。基準値のデフォルトの上限は85です。基準値のデフォルトの下限は80です。Cisco Log Partition Monitoring Toolの使用方法については、『Cisco Unified Real-Time Monitoring Tool Administration Guide』を参照してください。
- 仮想環境のディスク領域に余裕がある場合は、Disk Expansion COP ファイル (ciscocm.vmware-disk-size-reallocation-<latest\_version>.cop.sgn)を使用して、vDisk のサイズ を拡大します。先に進む前に、このCOP ファイルに関する Readme ファイルを確認してくだ さい。
- Free Common Space COP ファイル (ciscocm.free\_common\_space\_v<latest\_version>.cop.sgn) を 使用します。この COP ファイルを使用すると、システムを再構築することなく、共通パー ティションの非アクティブ側を削除して使用可能なディスク領域を増やすことができます。 先に進む前に、この COP ファイルに関する Readme ファイルを確認してください。
- TFTP ディレクトリから古いまたは未使用のファームウェア ファイルを手動で削除します。 OS 管理インターフェイスの [TFTPファイルの管理(TFTP File Management)] ページを使用 してこれらのファイルを削除するか、コマンドラインインターフェイスで file list tftpと file delete tftp コマンドを使用できます。

COP ファイルと Readme ファイルは、Cisco.com からダウンロードできます。[サポート (Support)] >[ダウンロード (Downloads)]>[Cisco Unified Communications Manager Version 10.0]>[Unified Communications Manager/CallManager/Cisco Unity Connection ユーティリティ (Unified Communications Manager/CallManager/Cisco Unity Connection Utilities)]に移動してください。

## アクセス コントロール グループの権限が縮小される

問題 既存のユーザに新しいアクセス コントロール グループを追加すると、一部の既存アクセス コントロール グループの権限レベルが予期せず縮小します。

**解決法** ユーザは複数のアクセスコントロールグループに属することができます。 "Effective Access Privileges for Overlapping User Groups and Roles" エンタープライズ パラメータが最小限に設定され

ている場合に、既存のユーザに新しいアクセスコントロールグループを追加すると、一部の既存 アクセス コントロール グループの現在の権限レベルが低下することがあります。

アクセス権限の縮小は、Cisco Unified CM Administration のアップグレード中などに、意図せず生 じることがあります。 アップグレード バージョンで、"Effective Access Privileges for Overlapping User Groups and Roles" エンタープライズ パラメータが最小に設定されている Standard RealTimeAndTrace Collection ユーザ グループがサポートされている場合は、アップグレード中に 全ユーザがそのユーザ グループに自動的に追加されます。 この権限問題を解決するために、 Standard RealTimeAndTrace Collection ユーザ グループからユーザを削除することができます。

### 電話機の設定の消失

Cisco Unified Communications Manager をインストールした後の短期間、または別の製品バージョ ンにアップグレードした後のスイッチオーバー中に、電話機ユーザが行った設定変更がリセット されることがあります。電話機ユーザが行う設定には、コール転送やメッセージ待機インジケー タの設定などがあります。この現象は、インストールまたはアップグレード後に Cisco Unified Communications Manager によってデータベースの同期が行われるために発生します。つまり、電 話機ユーザによる設定変更が上書きされる可能性があります。

# Unified Communications Manager パブリッシャノードのアップグレード 後の障害

問題 アップグレードに成功し、クラスタが新しいリリースを実行していますが、以降、Unified Communications Manager パブリッシャノードで障害が発生します。

解決法 次のいずれかを実行します。

- DRS バックアップ ファイルを使用して、Unified Communications Manager パブリッシャ ノー ドを復元します。
- DRS バックアップ ファイルがない場合は、IM and Presence サービス ノードを含めて、クラ スタ全体を再インストールします。

# Unified Communications Manager サブスクライバノードのアップグレー ド後の障害

問題 アップグレードに成功し、クラスタが新しいリリースを実行していますが、以降、Unified Communications Manager パサブスクライバ ノードで障害が発生します。

解決法 次のいずれかを実行します。

• DRS バックアップファイルを使用して、Unified Communications Manager サブスクライバノー ドを復元します。 • DRS バックアップ ファイルがない場合は、サブスクライバ ノードのアップグレードを再び 実行します。 再インストールする前に、Unified Communications Manager パブリッシャ ノー ドのサーバ ページからサブスクライバ ノードを削除する必要はありません。

# IMandPresenceのアップグレードに関するトラブルシュー ティング

ここでは、IM and Presence サービスのアップグレードに関するトラブルシューティング情報を示します。

# IM and Presence データベース パブリッシャ ノードのアップグレード に失敗

問題 Unified Communications Manager と IM and Presence の両方のノードを含むマルチノード クラスタをアップグレードするときに、IM and Presence データベース パブリッシャ ノードのアップ グレードに失敗します。

解決法 実行するアクションは、障害が発生したポイントに応じて異なります。

- ・更新アップグレードの前にIM and Presence データベースパブリッシャノードでアップグレードを実行したことにより、ノードが再起動した場合(つまり、新しいパーティションに切り替える前にノードで障害が発生した場合)は、IM and Presence データベースパブリッシャノードでアップグレードを再度実行します。
- IM and Presence データベースパブリッシャノードを新しいバージョンに切り替えた後に、障害が発生した場合は、すべてのノードをスイッチバックして、アップグレードを再度実行する必要があります。以下に示す順序でタスクを実行します。
  - ° Unified Communications Manager パブリッシャ ノードをスイッチバックします。
  - <sup>•</sup> Unified Communications Manager サブスクライバ ノードをスイッチバックします。
  - IM and Presence データベース パブリッシャ ノードをスイッチバックします。
  - <sup>•</sup> Unified Communications Manager パブリッシャ ノードを再度アップグレードします。
  - <sup>•</sup> Unified Communications Manager パブリッシャ ノードを新しいソフトウェア バージョン に切り替えます。
  - <sup>•</sup> Unified Communications Manager サブスクライバ ノードを再度アップグレードします。
  - <sup>°</sup> Unified Communications Manager サブスクライバ ノードを新しいソフトウェア バージョ ンに切り替えます。
  - 。IM and Presence データベース パブリッシャ ノードを再度アップグレードします。

## IM and Presence サブスクライバノードのアップグレードに失敗

問題 Unified Communications Manager と IM and Presence の両方のノードを含むマルチノード クラ スタをアップグレードするときに、IM and Presence サブスクライバ ノードのアップグレードに失 敗します。

解決法 実行するアクションは、障害が発生したポイントに応じて異なります。

- ・更新アップグレードの前に IM and Presence サブスクライバノードでアップグレードを実行したことにより、ノードが再起動した場合(つまり、新しいパーティションに切り替える前にノードで障害が発生した場合)は、IM and Presence サブスクライバノードでアップグレードを再度実行します。
- IM and Presence サブスクライバノードを新しいバージョンに切り替えた後に、ノードでの アップグレードに失敗した場合は、以下に示す順序でタスクを実行する必要があります。
  - <sup>°</sup> Unified Communications Manager パブリッシャ ノードを以前のソフトウェア バージョン に切り替えます。
  - <sup>°</sup> Unified Communications Manager サブスクライバ ノードを以前のソフトウェア バージョ ンに切り替えます。
  - 。IM and Presence データベース パブリッシャ ノードを以前のソフトウェア バージョンに 切り替えます。
  - 。IM and Presence サブスクライバ ノードを以前のソフトウェア バージョンに切り替えま す。
  - 。Unified Communications Manager パブリッシャ ノードを新しいソフトウェア バージョン に切り替えます。
  - 。IM and Presence データベース パブリッシャ ノードを新しいソフトウェア バージョンに 切り替えます。
  - 。IM and Presenceサブスクライバノードで再度アップグレードを実行します。

### プレリリース 8.6(4) からのアップグレードに失敗

問題 Cisco Unified Presence 8.6(4) よりも前のリリースからアップグレードし、パブリッシャノードとサブスクライバノードの両方でアップグレードに失敗しました。

**解決法** Cisco Unified Communications Manager のホスト名には大文字と小文字の区別があります。 Cisco Unified Presence Administration インターフェイス上の Cisco Unified Communications Manager パブリッシャ ノードのエントリが、Cisco Unified Communications Manager のホスト名と正確に一 致していることを確認してください。 次の手順を実行します。

Cisco Unified Presence Administration インターフェイスにログインし、[システム (System)]
 >[CUCM パブリッシャ (CUCM Publisher)]を選択します

- **2** [CUCM パブリッシャのホスト名 (CUCM Publisher Hostname)]の値がホスト名と一致しない 場合は、それを変更して、[保存 (Save)]をクリックします。
- **3** CLI コマンド utils service restart Cluster Manager を使用して、Cluster Manager サービスを再起動します。
- 4 /usr/local/platform/conf/ にある platformConfig.xml ファイルを開きます。
- 5 *IPSecMasterHost* と *NTPServerHost* の値が Cisco Unified Communications Manager のホスト名と 正確に一致していることを確認します。
- 6 必要に応じて、IPSecMasterHost と NTPServerHost の値を変更し、platformConfig.xml ファイル を保存して、Cluster Manager サービスを再起動します。

### IM and Presence ユーザ電話のプレゼンスの問題

問題 IM and Presence サーバのアップグレード後に、すべてのアクティブ化された機能サービスと ネットワーク サービスの開始時に、ユーザの IM and Presence 電話のプレゼンスは更新に時間がか かったり、遅くなったりします。

**解決法** Cisco SIP Proxy サービスを再起動する必要があります。 Cisco Unified IM and Presence サー ビスアビリティで、[ツール (Tools)]>[コントロール センター - 機能サービス (Control Center -Features Services)]を選択します。

### Presence ユーザによるアベイラビリティの取得で問題が発生する

問題 IM and Presence サービス サーバのアップグレード後、すべてのアクティブ化された機能サー ビスとネットワークサービスの開始時に、プレゼンスアベイラビリティの不整合が発生します。 ユーザは IM and Presence サービスにログインできますが、主に SIP ベースのクライアントからの アベイラビリティ情報の取得で問題が発生します。

**解決法** この問題は、IM and Presence サービスのアップグレード中にユーザがプロビジョニングされている場合に発生します。ユーザを割り当て解除してから、再度割り当てる必要があります。

### Cisco SIP Proxy サービスのリアルタイム モニタリング ツールのアラー ト

問題 IM and Presence サーバがアップグレードされ、アクティブになったすべての機能サービスと ネットワーク サービスが起動すると、リアルタイム モニタリング ツール CoreDumpFileFound ア ラートが Cisco SIP Proxy サービスによって生成されます。 **解決法** Cisco SIP Proxy サービスを再起動する必要があります。 Cisco Unified IM and Presence サー ビスアビリティで、[ツール (Tools)]>[コントロール センター - 機能サービス (Control Center -Features Services)]を選択します。

# リモート サーバのアップグレード ファイルが見つからない

問題 リモート サーバのアップグレード ファイルが見つかりません。

解決法 アップグレードファイルが Linux または UNIX サーバ上に存在する場合は、指定するディ レクトリ パスの先頭にフォワードスラッシュを付加する必要があります。 たとえば、アップグ レードファイルが patches ディレクトリに存在する場合は、/patches と入力する必要があります。 アップグレードファイルが Windows サーバ上にある場合は、正しいディレクトリ パスについて システム管理者に問い合わせてください。

### アップグレード ファイルのチェックサム値が一致しない

問題 アップグレードファイルのチェックサム値と、Cisco.com に示されるチェックサムが一致し ません。

解決法 アップグレードファイルが本物の整合性のあるファイルであると保証するには、2つの チェックサム値が一致している必要があります。チェックサム値が一致しない場合、Cisco.com から新しいバージョンのファイルをダウンロードして、再度アップグレードを試みてください。

### データベース レプリケーションが完了しなかった

問題 アップグレード後、データベース レプリケーションが完了せず、utils dbreplication runtimestate コマンドの結果が2 ではありませんでした。

解決法 アップグレードを完了し、新しいソフトウェアにバージョンを切り替えると、データベー スレプリケーションが自動的に実行されます。この処理中に、サブスクライバノードのコアサー ビスは起動しません。大規模な展開のデータベースレプリケーションの場合、完了するまで数時 間かかる可能性があります。数時間後に utils dbreplication runtimestate コマンドを実行して も、データベースレプリケーションが完了していないと示される場合は、データベースレプリ ケーションをリセットする必要があります。パブリッシャノードで、次のコマンドを実行しま す。utils dbreplication reset all

# **Cisco UP Presence Engine** データベースが再起動しない

問題 Cisco Unified Presence Release 8.6(3)以前のソフトウェアバージョンに切り替えた後に、Cisco UP Presence Engine データベースが再起動しません。

**解決法** Cisco Unified Presence Release 8.6(3) 以前に切り替えた後に、必須の COP ファイル ciscocm.cup.pe\_db\_install.copがクラスタの全ノードにインストールされていることを確 認します。

# バージョン エラー

#### 選択したアップグレードが現行バージョンで許可されていない

問題 更新アップグレード時に、「エラーが発生しました。選択したアップグレードは現在のバー ジョンでは許可されていません (Error encountered: The selected upgrade is disallowed from the current version)」というエラーが報告されます。

**解決法** 必須の COP ファイルがノードにインストールされていません。Cisco.com から COP ファ イル ciscocm.cup.refresh\_upgrade\_v<latest\_version>.cop をダウンロードします。 サーバを再起動します。更新アップグレードを再試行する前に、クラスタ内のすべてのノードに COP ファイルをインストールします。

#### バージョンがアクティブまたは非アクティブ バージョンと一致しない

問題 Cisco IM and Presence サーバでのアップグレード中、ディスクまたはリモートディレクトリ からソフトウェアイメージを選択できません。次のエラーが報告されます:名前から取得された バージョンは、パブリッシャのアクティブなバージョンとも非アクティブなバージョンとも一致 しません。 (The version obtained from the name does not match the active or inactive version of the publisher.)

**解決法** バージョンの一致ルールに適合していません。 ソフトウェアのバージョンは次の要件を 満たす必要があります。

- IM and Presence データベースパブリッシャノード(最初にアップグレードする IM and Presence ノード)のソフトウェアバージョンが、Unified Communications Manager パブリッシャノー ドにインストールされているソフトウェアバージョンの先頭の2つの番号と一致している必 要があります。Unified Communications Manager パブリッシャノードにインストールされて いるソフトウェアのバージョンは、アクティブでも非アクティブでもかまいません。たとえ ば、IM and Presence サービスのソフトウェアバージョン 10.0.1.10000-1 は、Cisco Unified Communications Manager のソフトウェアバージョン 10.0.1.30000-2 と互換性があります。
- アップグレードする IM and Presence サブスクライバ ノードのソフトウェア バージョンが、 IM and Presence データベース パブリッシャ ノードにインストールされているソフトウェア バージョンの5つの番号と一致している必要があります。

アップグレードする最初のノードが Unified Communications Manager パブリッシャ ノードまたは IM and Presence データベース パブリッシャ ノードであることを確認するか、またはソフトウェア アップグレードに別のイメージを選択します。

#### Cisco IM and Presence ノードのバージョンの切り替えに失敗する

問題 Cisco IM and Presence ノードのバージョンの切り替えに失敗します。次のエラーが報告され ます:バージョンの不一致。(Version mismatch.) パブリッシャのバージョンを切り替え て、再試行してください。(Please switch versions on the publisher and try again.)

**解決法** バージョンの一致ルールに適合していません。 ソフトウェアのバージョンは次の要件を 満たす必要があります。

- IM and Presence データベースパブリッシャノード(最初にアップグレードする IM and Presence ノード)のソフトウェアバージョンが、Unified Communications Manager パブリッシャノー ドにインストールされているソフトウェアバージョンの先頭の2つの番号と一致している必 要があります。たとえば、IM and Presence サービスのソフトウェアバージョン10.0.1.10000-1 は、Cisco Unified Communications Managerのソフトウェアバージョン 10.0.1.30000-2 と互換 性があります。
- アップグレードする IM and Presence サブスクライバ ノードのソフトウェア バージョンが、 IM and Presence データベース パブリッシャ ノードにインストールされているソフトウェア バージョンの5つの番号と一致している必要があります。

このエラーを解決するには、切り替える1番目のノードスイッチが、Unified Communications Manager パブリッシャ ノードまたは IM and Presence データベース パブリッシャ ノードのどちらであるか を確認します。

### 更新アップグレードに失敗した

問題 更新アップグレードに失敗しました。

**解決法** システムを再起動します。更新アップグレードの前に実行していたソフトウェアバージョンでリブートされます。 システムにアクセスできない場合、リカバリ CD を使用してノードを回復する必要があります。

### アップグレードのキャンセルまたは失敗

いずれかの段階でアップグレードをキャンセルした場合、またはアップグレードが失敗した場合は、IM and Presence サーバをリブートしてから、もう一度アップグレードを実行してください。

# ディレクトリが検出されたが、有効なオプションまたはアップグレー ドがない

問題 IM and Presence サービスのアップグレード時は、アップデートパスとファイルが有効であっても、IM and Presence サービスによって次のエラーメッセージが生成されます。

指定されたディレクトリが見つかり、検索されましたが、有効なオプションまたはアップグレードがありませんでした。(The directory was located and searched but no valid options or upgrades were available.) 注:マシンをダウンロードできないため、以前 のリリースのオプションとアップグレード ファイルが無視されました。(Note, a machine cannot be downgraded so option and upgrade files for previous releases were ignored)

**解決法** アップグレード中、アップグレードマネージャは IM and Presence サービスと Cisco Unified Communications Manager 間の接続をチェックして、バージョンを確認します。これに失敗すると、 アップグレードパスとファイルが有効であっても、IM and Presence サービス サーバによりエラー メッセージが生成されます。 Cisco Unified CM IM and Presence Administration システム トラブル シュータなどのツールを使用して、IM and Presence サービスと Cisco Unified Communications Manager 間に接続が確立されていることを確認します。

### 共通パーティションの完全アップグレードの失敗

問題 IM and Presence サービスのアップグレードに失敗し、共通パーティションがいっぱいである ことを示すエラーが表示されます。

**解決法** COP ファイル (ciscocm.free\_common\_cup\_space\_v<latest\_version>.cop.sgn) をダウンロード して適用します。COP ファイルは、共通パーティションをクリーンアップして、その後のアップ グレードが通常どおりに進行するようにします。